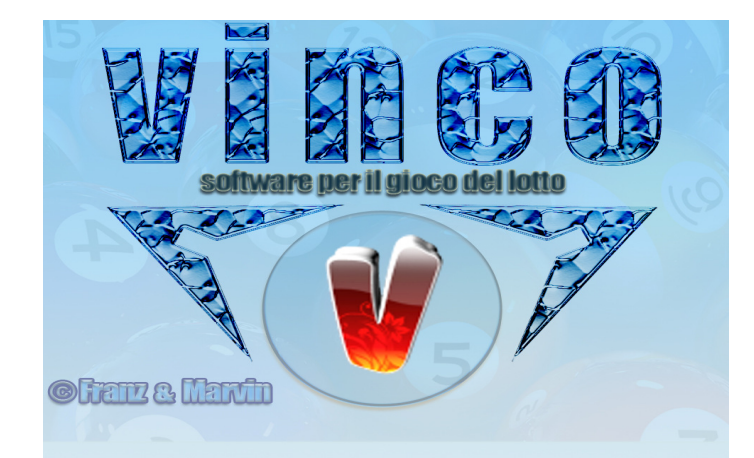

Catturiamo gli eventi spia Prendete, se non il vizio, l'abitudine di avvicinare il mouse alle icone: otterrete

informazioni lampo sulla funzione svolta 鼲

### N.B. la cattura degli eventi spia in Vinco 1.0 segue due strade: 1) cattura eventi spia complessi ed equazionali

2) cattura eventi spia semplificata e potente la cui guida trovasi a:

N.B. in questa sezione saranno richiamabili anche gli eventi complessi

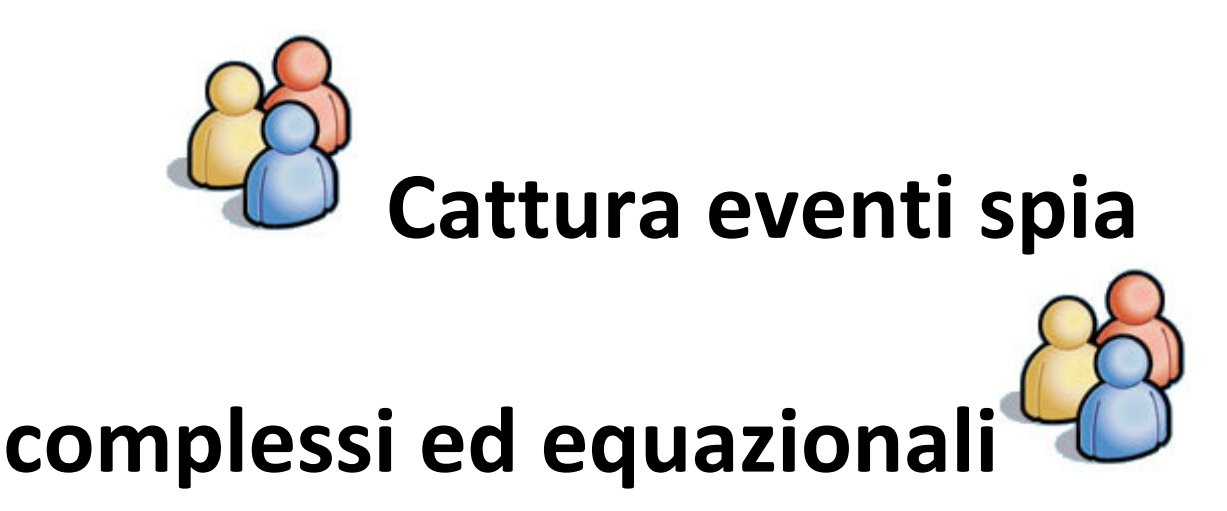

In Vinco 1.0 sono presenti di default MOLTI EVENTI SPIA GIA' CATTURATI che vi agevoleranno nello studio e nell'approfondimento degli stessi, anche attraverso modifiche simulative. A voi basterà richiamarli, bell'e pronti e poi ...

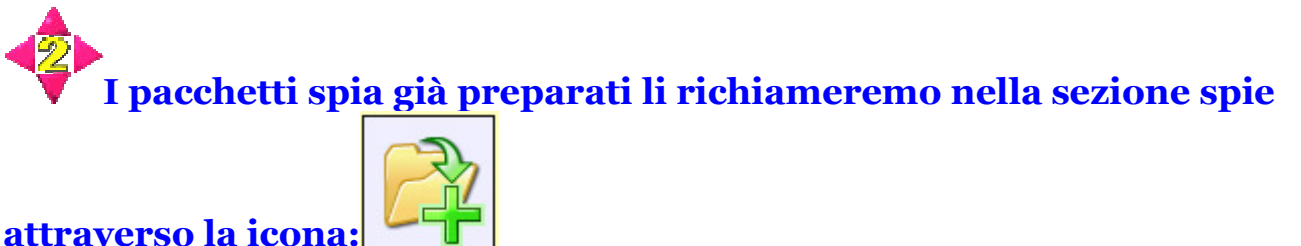

## Poi, aggiorneremo la data di fine ricerca e infine cliccheremo su elabora.

**In Vinco 1.0**, la cattura di ogni accadimento spia, di qualunque fenomeno estrazionale, di qualsivoglia evento numerico, CICLOMETRICO, SPIOMETRICO, STATISTICO, LEGATO AI RITARDI E ALLE FREQUENZE trova trattazione esaustiva nel modulo "Spie" che è raggiungibile sia cliccando sulla omonima voce del menù laterale, sia attingendo al menù in alto (Sezione spie) alla voce "Spie statistiche":

Un ritorno ai banchi di scuola quando, con penna ...e calamaio, eravamo intenti a risolvere espressioni semplici e complesse, come: X + Y = 12, col valore della prima o seconda incognita conosciuto.

Sarà utile ricordare che:

**EVENTI SPIA**: Sono quegli accadimenti numerici riferiti al quadro estrazionale che vengono presi come riferimento per trovare combinazioni o configurazioni numeriche che con maggior frequenza si siano palesati nelle estrazioni successive all'evento stesso.

**STUDIOSI DEL PASSATO** hanno ricavato "tabelle miracolose" le quali ci indicavano i numeri da mettere in gioco dopo l'uscita dell'evento spia. Queste tavole, sempre le stesse, hanno fornito esiti per brevi periodi di tempo in quanto l'attrazione fra numero spia e le combinazioni sortite successivamente deve intendersi in modo non statico, ma dinamico.

## A Ecco un elenco semplificato degli eventi spia catturabili.

Le spie catturabili si dividono in spie semplici e spie complesse e spie composte.

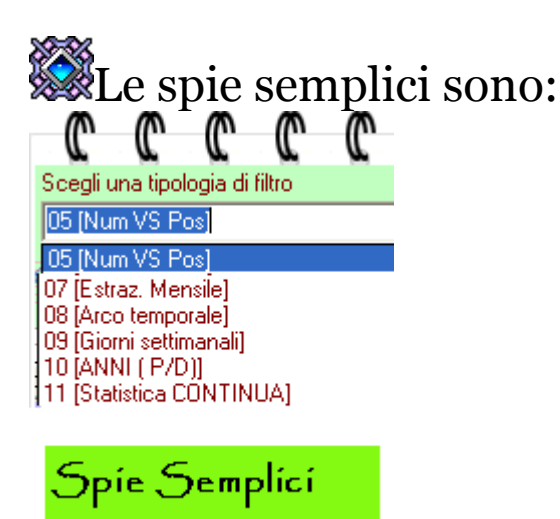

Dramite le spie semplici potremo realizzare metodi basati sulla prima, seconda, terza etc. mensile;

oppure basati sulla sortita di un numero spia in qualunque posizione o in posizione determinata (*se sortisce il 20 su Bari; se sortisce il 45 in prima posizione su Venezia etc*); oppure basati solo sugli anni pari o dispari;

oppure basati sulle sole estrazioni del mercoledì, giovedì, sabato, lunedì etc; oppure basati su date specifiche ( sole estrazioni dal 13 luglio al 20 novembre etc); oppure basati sulla suddivisione in blocchi ciascuno contenente un numero di estrazioni a scelta.

### Già solo con la cattura dei semplici numeri spia potremo studiare le

migliori combinazioni conseguenti alla sortita di un numero da 1 a 90; di ambo spia,o terno spia appartenente alle cadenze,figure,decine naturali e cabalistiche,gemelli,vertibili,oltre ad una interminabile serie di conformazioni numeriche (gli ambi

consecutivi,gemellari,complementari,dadologici,biunivoci,triplicati,simmetrici,diametrali,quadratici puri,terzine ipercardinali,terzine simmetriche,terzine correlative,terzine a base gemellare,terzine triangolari,terzine pari e dispari,terzine correlative,terzine a progressione geometrica,terzine biunivoche,quartine a cifra composta,quartine auree,quartine vertibili,bicifriche,complementari e cibernetiche,quartine a somma unita,quartine a coesione matematica,quartine tricifriche,quartine controradicali e convergenti,cinquine pari e dispari,cinquine correlative,pentagonali e abacus, cinquine gemellari alternate e di somma pura,sestine a struttura geometrica,sestine bicifriche,<br/>settine aurei composta,="" circolari="" ,="" sestine="" passo="" multiplo,="" esagonali,="" a="" somma="" 273,="" > settine Renard,settine a coesione matematica,ottine derivate e complementari,ottine radicali,settine del Gorgia,triploni,decine supersimmetriche,decine diametrali e figurali,decine pitagoriche, controfigure,numeri di Fibonacci....numeri spia piramidali e Radicoquadratici e tante altre configurazioni numeriche.

**Parimenti con statistica condizionata con indici, periodica, annia P/d e continua** potremo eseguire l'esame del quadro estrazionale suddividendolo in base ad un criterio temporale,vale a dire esame e processo con riferimento alle sole prime estrazioni del mese, o seconde, o terze, fino all'ultima estrazione mensile,oppure ai solo anni pari o dispari, alle sole estrazioni di mercoledì, o di sabato o di giovedì, o di martedì. Vinco 1.0 vi consentirà,in men che non si dica,di individuare,l'ambata o le ambate,oppure gli ambi e/o le terzine/quartine/cinquine o le lunghette che abbiano sempre fornito l'esito nei blocchi estrazionali sopra indicati. Sarà possibile combinare le ambate con gli ambi,le terzine,le quartine ,le cinquine e le lunghette in tutti i modi e permutazioni possibili ottenendo,qualora lo si desideri,metodi **con validità pari al 100%.** 

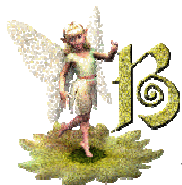

Le spie complesse e composte sono:

- tutte le tipologie di Spie e cicloquadratiche ;
- tutte le tipologie di Spie matriciali multiple;
- tutte le tipologie di Spie cluster point, anche a passo estrazionale;
- tutte le tipologie di spie equazionali-funzionali e spie equazionali-nidificate;
- tutte le tipologie di spie statistiche, distanziali, frequenziali, ciclometriche;
- tutte le tipologie di spie trigonometriche

In special modo, **le spie equazionali** vengono catturate facendo utilizzo di vere e proprie espressioni alfanumeriche.

Esse vengono catturate scegliendo come tipologia di filtro la voce "Equazione"
 Scegi una tipologia di filtro
 [OS [EQUAZIONE]
 e cliccando sul diamante

### Ad esempio:(attenzione la formula è quella scritta dopo la voce esempio)

✓FUN\_1=DEC\*\* Esempio DEC(03) = Decina del 3ºBA\*\* valori ammessi nelle parentesi tonde () = da 01 a 55\*\*

**FUN\_2=NUM\*\*** Esempio NUM(07)= 2° ESTRATTO DI CAGLIARI. Con 07 si indica la posizione. Essa, infatti, è la settima casella nel quadro estrazionale e corrisponde appunto al secondo numero estratto su CAGLIARI.\*\* valori ammessi nelle parentesi tonde () = da 01 a 55\*\*

**V**FUN\_3=FIG\*\* Esempio FIG(13)= FIGURA DEL 3° ESTRATTO FIRENZE\*\*\*\* valori ammessi nelle parentesi tonde () = da 01 a 55\*\*

**V**FUN\_4=CAD\*\* Esempio CAD(54) = CADENZA DEL 4° ESTRATTO NAZIONALE\*\* valori ammessi nelle parentesi tonde () = da 01 a 55\*\*

**W**FUN\_5=SQR\*\* Esempio SQR(55) = RADICE QUADRATA DEL 5° ESTRATTO NZ\*\* valori ammessi nelle parentesi tonde ( ) = da 01 a 55\*\*

**VER**(55) = VERTIBILE DEL 5° ESTRATTO NAZIONALE\*\* valori ammessi nelle parentesi tonde ( ) = da 01 a 55\*\*

**V**FUN\_7=DDE\*\* Esempio DDE(55) = DIAMETRALE DECINA DEL 5° NZ\*\* valori ammessi nelle parentesi tonde () = da 01 a 55\*\*

**V**FUN\_8=DIA\*\* Esempio DIA(55) = DIAMETRALE DEL 5° NZ\*\* valori ammessi nelle parentesi tonde ( ) = da 01 a 55\*\*

**G**FUN\_9=S91\*\* Esempio S91(55) = SIMMETRICO A 91 DEL 5° NZ\*\* valori ammessi nelle parentesi tonde ( ) = da 01 a 55\*\*

✓FUN\_10=C90\*\* Esempio C90(55) = COMPLEMENTO A 90 DEL 5° NZ\*\* valori ammessi nelle parentesi tonde () = da 01 a 55\*\*

**W**FUN\_11=DIS\*\* Esempio DIS(01.05) = DISTANZA FRA 1°BA e 5°BA\*\* valori ammessi nelle parentesi tonde ( ) = da 01 a 55\*\*

**V**FUN\_12=DIF\*\* Esempio DIF(21.25) = DIFFERENZA ASSOLUTA fra 1° MI e 5°MI \*\* valori ammessi nelle parentesi tonde () = da 01 a 55\*\*

✓ FUN\_13=UNI\*\* Esempio UNICD(01.55) = UNIONE della Cadenza 1°BA e Decina 5°NZ, oppure UNIYW(02.53) = UNIONE fra il complemento90 del 2°BA ed il diametrale del 3°NZ. Le due lettere finali indicano, quindi, cosa UNIRE. C=Cadenza, D=Decina, F=Figura, V=Vertibile, Y=Complemento90, S=Simmetrico91, W=Diametrale, J=Diametrale in Decina\*\* valori ammessi nelle parentesi tonde () = da 01 a 55\*\*

**V**FUN\_14=LUN\*\* Esempio LUN09{1}(01.78.89) = prende la lunghetta FISSI 01.78.89 su Torino (il valore dopo LUN può essere uno dei seguenti Ba = 01 ; Ca = 02, Fi = 03; Ge = 04; Mi = 05; Na = 06; Pa = 07; Ro = 08; To = 09; Ve = 10; Naz = 11) di 1 concorso precedente e indica i punti realizzati.

**V**FUN\_15=LUX\*\* Esempio LUX09{1}(01.02.55) = preleva le posizioni 1Ba, 2Ba e 5Nz su Torino (il valore dopo LUX può essere uno dei seguenti Ba = 01 ; Ca = 02, Fi = 03; Ge = 04; Mi = 05; Na = 06; Pa = 07; Ro = 08; To = 09; Ve = 10; Naz = 11) di 1 concorso fa e indica i punti totalizzati \*\* valori ammessi nelle parentesi tonde () = da 01 a 55\*\*

**V**FUN\_16=LUV\*\* Esempio LUV09{1}(01.02.55) = preleva le posizioni 1Ba, 2Ba e 5Nz su Torino (il valore dopo LUV può essere uno dei seguenti Ba = 01 ; Ca = 02, Fi = 03; Ge = 04; Mi = 05; Na = 06; Pa = 07; Ro = 08; To = 09; Ve = 10; Naz = 11) di 1 concorso fa e le confronta con quelle di Torino del concorso attuale\*\* valori ammessi nelle parentesi tonde () = da 01 a 55\*\*

**V**FUN\_17=SOM\*\* Esempio SOM09{1}(85.44.23) = prende le 10 somme su Torino (il valore dopo SOM può essere uno dei seguenti Ba = 01 ; Ca = 02, Fi = 03; Ge = 04; Mi = 05; Na = 06; Pa = 07; Ro = 08; To = 09; Ve = 10; Naz = 11) di 1 concorso fa e le confronta con le somme 85.44.23

**V**FUN\_18=DSV\*\* Esempio DSV09{1}(85.44.23) = prende le 10 distanze su Torino (il valore dopo DSV può essere uno dei seguenti Ba = 01 ; Ca = 02, Fi = 03; Ge = 04; Mi = 05; Na = 06; Pa = 07; Ro = 08; To = 09; Ve = 10; Naz = 11) di 1 concorso fa e le confronta con le distanze 85.44.23

**W**FUN\_19=DSI\*\* Esempio DSI{1}(01.02.11) = prende le ruote Ba.Ca.Nz a due a due di 1 concorso fa e indica

quante coppie di ruote hanno distanze ISOTOPE svincolate \*\* valori ammessi nelle parentesi tonde ( ) = da o<br/>1 a  $11^{**}$ 

**FUN\_20=SOI**\*\* Esempio SOI{1}(01.02.11) = prende le ruote Ba.Ca.Nz a due a due di 1 concorso fa e indica quante coppie di ruote hanno somme ISOTOPE svincolate\*\* valori ammessi nelle parentesi tonde () = da 01 a .11\*\*

**FUN\_21=ACO\*\*** Esempio ACO{1}(01.02.11) = prende le ruote Ba.Ca.Nz a due a due di 1 concorso fa e indica quante coppie di ruote hanno come minimo l'ambo in comune\*\* valori ammessi nelle parentesi tonde ( ) = da 01 a 11\*\*

✓FUN\_22=AIS\*\* Esempio AIS{1}(01.02.11) = prende le ruote Ba.Ca.Nz a due a due di 1 concorso fa e indica quante coppie di ruote hanno ambi isotopi in comune\*\* valori ammessi nelle parentesi tonde ( ) = da 01 a 11\*\*

**V**FUN\_23= CLU\*\* Esempio CLU21{1}(18.20.89) = analizza la terzina fissa 18.20.89 (ma anche lunghette maggiori) e indica quante coppie di ruote presentano almeno 2 punti su ruota A e 1 punto su ruota B o viceversa.

**V**FUN\_24=SUM\*\* Esempio SUM(01.05) = SOMMA 1°BA e 5°BA e procede, eventualmente, a fare il fuori 90.\*\* valori ammessi nelle parentesi tonde () = da 01 a 55\*\*

✓ FUN\_25=ATR\*\* Esempio ATR(01.05.55) = Calcola area del TRIANGOLO che si forma disponendo sul cerchio ciclometrico il valore del 1°BA, 5°BA e 5°NZ. Il valore max che può assumere l'area del triangolo è 300, nel caso di terzine simmetriche come ad esempio la 30.60.90. L'AREA DEL TRIANGOLO è: A x B x C / 4r(90). Utilizzando ATR(01.05.55) + ATR(01.06.55) SI OTTERRA' L'AREA DEL QUADRILATERO. UTILIZZANDO IL TRIPLO ATR SI OTTERRA' L'AREA DEL POLIGONI.

**V**FUN\_26=RAD\*\* Esempio RAD{2}(09) = Calcola la RADICE QUADRATA del numero composto dai 5 estratti sulla ruota di TORINO\*\*notazione(09), di 2 concorsi precedenti \*\*Notazione {2}\*\*. La ruota 01 è BARI, la 02 CAGLIARI e così via fino alla 11 che è la ruota NAZIONALE (Trattasi dei valori inclusi fra parentesi tonde). I concorsi a ritroso esaminabili sono max 9 e tale parametro è opzionale.

**V**FUN\_27=PIR\*\* Esempio PIR{9}(07) = Calcola la PIRAMIDE del numero formato dai 5 estratti sulla ruota di PALERMO \*\*Notazione (07)\*\* di 9 concorsi precedenti \*\*Notazione {9}\*\*. La ruota 01 è BARI, la 02 CAGLIARI e così via fino alla 11 che è la ruota NAZIONALE (Trattasi dei valori inclusi fra parentesi tonde). I concorsi a ritroso esaminabili sono max 9 e tale parametro è opzionale.

**F**UN\_28=RIT\*\* Esempio RIT{3}(55) = Calcola il ritardo del 5° numero estratto sulla ruota Nazionale\*\* notazione (55)\*\*,di tre concorsi prima \*\*notazione {3}\*\*\*Il valore del ritardo viene misurato facendo riferimento a un attimo prima della sua estrazione dall'urna. (Se nell'ultima estrazione sortisce il 25, il ritardo viene calcolato facendo riferimento al periodo che precede la sua estrazione. I concorsi a ritroso esaminabili sono max 9 e tale parametro è opzionale.

**FUN\_29= Es. SOX{3}(0.1.0.0) = Si pone, in questo caso, innanzitutto 3 concorsi indietro (parametro opz.).** Scandaglia il quadro estrazionale ed esegue la somma "manipolata" dei 5 estratti a coppie di ruote. I valori scritti in parentesi tonda, devono essere necessariamente quattro separati da un punto, descrivono le operazioni da compiere sulle somme calcolate. I primi due termini variano da o a 5 (0=nessuna azione, 1=vertibile, 2=Complemento a 90, 3=Simmetrico a 91, 4=Diametrale, 5=Diametrale in decina) e "manipolano" la somma ottenuta sulla coppia di ruote in oggetto. Il terzo termine può assumere solo valore =0 (applica il fuori90) o =1 (no fuori90) sulla somma. Qualora si usassero i "manipolatori" il fuori90 verrebbe sempre applicato sul risultato finale ottenuto. Il quarto termine, se uguale a zero indica che vengono esaminate tutte e 55 le coppie di ruote, altrimenti viene mantenuta una ruota come fissa e le restanti a girare. Il quarto termine, pertanto, può assumere valori da o a 11.

**''**FUN\_30=LUR# Es. LUR2E{1}(18.20.89) = analizza la terzina fissa 18.20.89 (ma anche lunghette maggiori) di {1} concorso fa per la sorte di punti 2 (E=esatti, M=Minimo) scandagliando le 11 ruote, indicando quante ruote soddisfano la condizione.

**FUN\_31=LUP# Es. LUP2{1}(18.20.89) = analizza la terzina fissa 18.20.89 (ma anche lunghette maggiori) di** {1} concorso fa IN SECONDA POSIZIONE DETERMINATA. I valori assumibili sono, ovviamente, da 1 a 5. Vengono scandagliate ricorsivamente le 11 ruote, indicando quante ruote soddisfano la condizione.

**W**FUN\_32=DAY# Es. DAY{1} = Preleva il solo giorno specifico dell'estrazione e lo compara con i valori pmin e pmax. Es. se volessi prendere le sole estrazioni di giorno 13 (gen, feb, mar...dic) scrivere in pmin=13 e pmax=13. il valore fra parentesi graffe {} è opzionale ed indica quanti concorsi a ritroso spostarsi con la data.

✓ FUN\_33=SHX# Es. SHX{1}(1.4.2.0.4.8.9) = La ShapeX ha la forma (A.B.C.D.E.F.G) prendi le 10 somme svincolate sulle 11 ruote [A]=(1)NOfuori90 [A]=0(Fuori90). [B]= 1(addiziona) 2(sottrae) 3(moltiplica) 4(intero divisione solo se resto =0) ciascuna delle 10 somme su ruota A, es.Divido(4) per(2). [C]= il fattore legato all'operatore [B] indica cosa fare +2, \*7, -14 ecc sulla somma,D e poi E si riferiscono ai valori da ricercare sulla ruota B e manipolano la somma ottenuta precedentemente (0= Nessuna ulteriore manipolazione, 1= vertibile, 2= Compl90, 3=Simm91,4=diametrale,5=diam. decina. [F] indica se deve esserci una ruota A come fissa se metto o(zero) le esamina tutte senza la fissa, se metto un valore da 1 a 11 indico le ruote da Bari a Nazionale. [G] indica se la ruota B deve essere fissa (valore da 1=Ba a 11=Nz) oppure libera di essere scansionata impostandolo=0

✓FUN\_34=ORD# Es. ORD03{1}(01.02.03.04.05.54.55) = preleva le posizioni 1Ba, 2Ba, 3Ba, 4Ba, 5Ba, 4Nz e 5Nz di {1} concorso fa, li ordina dal più piccolo al più grande e prende il 3° valore (03) partendo dal più basso.
\*\* valori ammessi nelle parentesi tonde () = da 01 a 55\*\*

FUN\_35=FRE# Es. FRE{0}(52.0.8.10) = Si pone alla data di calcolo {0} concorsi a ritroso rispetto alla data dell'ipotetico evento spia. Osserva se la frequenza del numero 52, esaminando fra zero (stesso concorso) e otto concorsi indietro sulla ruota di Venezia(10) è pari alla frequenza indicata da noi in Pmin e Pmax.

**FUN\_36=RIX# Es. RIX{0}(52.10) = Si pone alla data di calcolo {0} concorsi a ritroso rispetto alla data dell'ipotetico evento spia. Cattura quei "concorsi" nei quali il numero 52 presenti un ritardo compreso entro il range indicato in Pmin e Pmax sulla ruota di Venezia(10).** 

✓FUN\_37=CON# Es. CON09(01.78.89) = Prende il fisso 09 (sempre doppia cifra) e lo confronta con la lunghetta 01.78.89 e conta se i punti totalizzati rientrano nel range Pmin Pmax impostato dall'utente. La funzione CON NON la si può usare come cattura spie, QUANTO SOLO a livello di condizionamenti . In quest'ultimo caso scrivendo ad esempio CONXX(12.23.89.90) ad XX verrà sostituito la decodifica della previsione corrente.

FUN\_38=RIV# Es. RIV09{0}(VER(@78)) = Calcola il ritardo del vertibile del fisso 78 sulla ruota di Torino (09). A differenza della funzione RIT, la quale accetta solo argomenti il cui valore sia compreso fra 01.55, la funzione RIV accetta valori qualsiasi. E' molto utile per l'uso nelle EqPrevisioni mediante l'utilizzo del fattore XX. Esempio, Riv01{0}(VER(@XX) calcola il ritardo sulla ruota di Bari (01), zero concorsi a ritroso rispetto alla data evento spia, del Vertibile del decodificato incognito.

Ecco lo screenshot che ci apparirà ad apertura del modulo

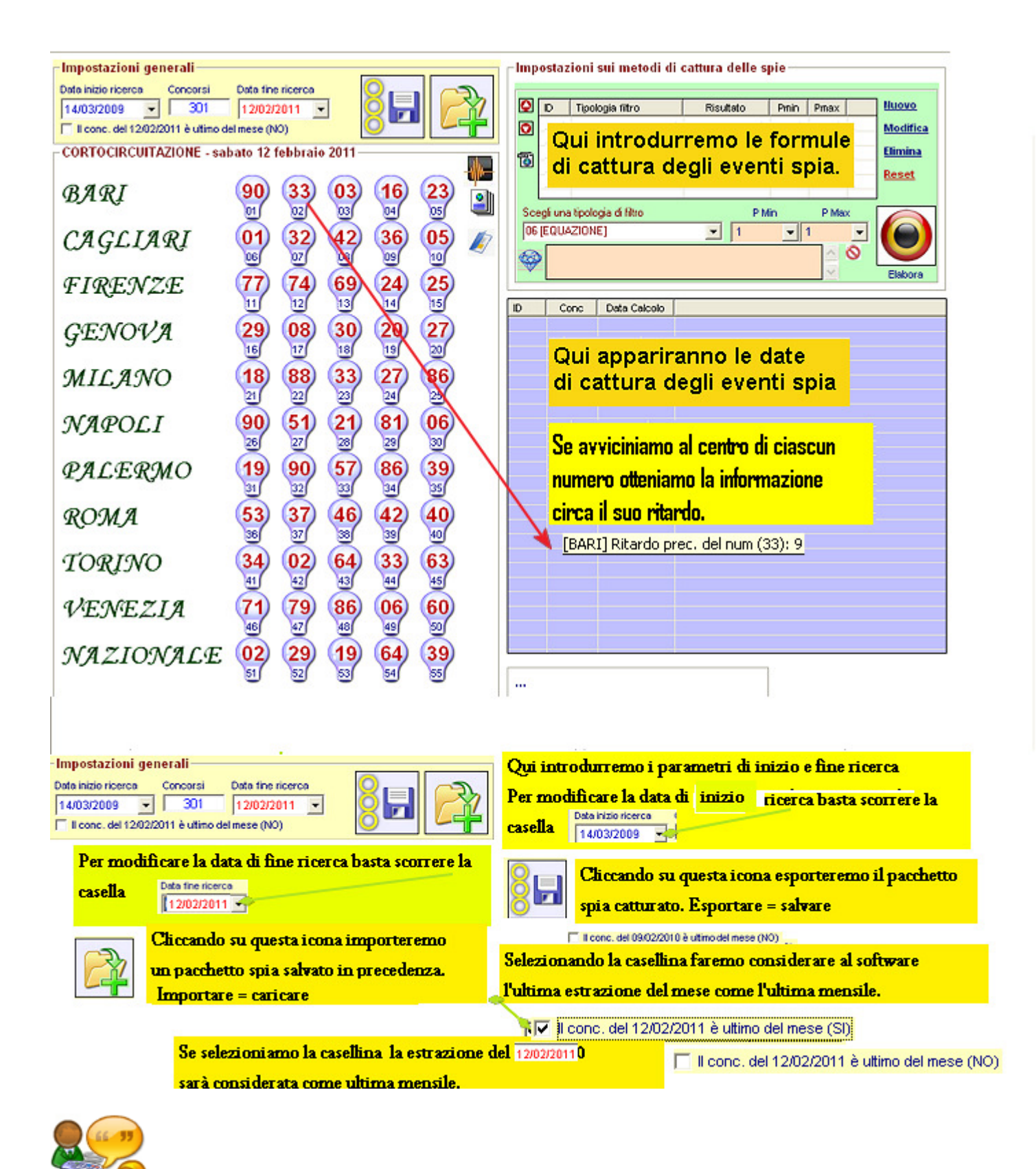

Consideriamo al estrazione del 9 febbraio 2010, onde comprendere le varie icone componenti il modulo

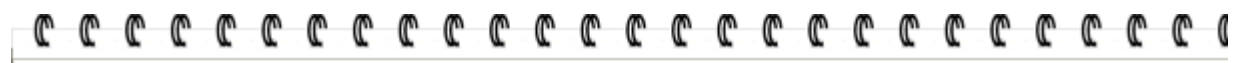

| Impostazioni generali<br>Data inizio ricerca Concorsi<br>05/02/2009 T 159<br>T Il conc. del 09/02/2010 è utimo<br>CORTOCIRCUITAZIONE - m | Data fine ricerca<br>09/02/2010<br>del mese (SI)<br>arte di 09 febbraio | 2010                                                 | Siamo nella sezione spie. A lato scorgiamo<br>l'ultima estrazione in archivio.<br>Potremo visualizzare estrazioni precedenti<br>scorrendo la casella |
|----------------------------------------------------------------------------------------------------|-------------------------------------------------------------------------|------------------------------------------------------|----------------------------------------------------------------------------------------------------|
| BARI                                                                                                    | 65 24<br>01 02                                                          | 87 17 09 📲                                           | Notiamo che per ciascuna ruota vengono<br>indicati gli estratti e immeditamente                                                                      |
| FIRENZE                                                                                                    | <b>70</b> 29                                                            | 75 16 82                                             | soπo gii stessi ii numero di posizione.<br>Il 65, ad esempio occupa la posizione 1,(Bari),                                                           |
| GENOVA                                                                                                    | 10 81<br>10 17                                                          | 89 41 37<br>10 19 20                                 | - il 56 occupa la posizione 6 (Cagliari)<br>- il 70 occupa la posizione 11 (Firenze) e la<br>- posizione 27 (Napoli)                                 |
| MILANO                                                                                                    | 63 75<br>21 22                                                          | 38 07 55<br>31 24 25                                 | In sostanza, essendo 55 <u>gli estratti, allora</u>                                                                                                  |
| PALERMO                                                                                                    | 54) 20                                                                  | 41 39 03                                             | 55 saranno le posizioni (La prima, la seconda)<br>Questa notazione è particolarmente                                                                 |
| ROMA                                                                                                    | 72 58<br>3                                                              | 82 81 88<br>89 99 99 99 99 99 99 99 99 99 99 99 99 9 | importante poichè la maggior parte<br>delle equazioni e delle formule si basa                                                                        |
| TORINO                                                                                                    | 69 54<br>41 42                                                          | 03 08 68<br>43 44 45                                 | Ad esempio, Cad(54) significa cadenza                                                                                                    |
| NAZIONALE                                                                                                    | 80 18                                                                   | 44 13 65<br>18 19 10<br>78 57 37                     | del numero che occupa la 54-esima<br>posizione, cioè il 4 Nazionale.                                                                                 |
|                                                                                                    | 51 52                                                                   | B B 5                                                |                                                                                                    |
| ICON<br>Cliccando su qu<br>Cliccando su qu                                                                                               | <b>1e pa</b><br>lesta icona p<br>lesta icona o                          | otremo verificare im                                 | mente importanti<br>mediatamente il valore di una equazione<br>ni specifiche sulla estrazione visualizzata                                           |

🥖 Cliccando su questa icona visualizzeremo il formulario, cioè le base per costruire formule spia

|             | C                 | C                 | C                 | C                | C           | C             | C       | C      | C     | C      | C       | C   | C | C     |
|-------------|-------------------|-------------------|-------------------|------------------|-------------|---------------|---------|--------|-------|--------|---------|-----|---|-------|
|             | Ar                | nalisi a          | ll'est            | azione           | e di ma     | r O9 fe       | ь 2010  | )      |       |        |         |     |   | ) 🗆 🖾 |
|             |                   |                   | Pan               | nello            | estraz      | ioni–         |         |        |       |        |         |     |   |       |
| н           |                   |                   | Ru                | ota              |             | 1°            | 2°      | 3"     |       | 4°     | 5°      |     |   |       |
| н           |                   |                   | BAF               | રા               |             | 65            | 24      | 87     | 1     | 17     | 09      |     |   |       |
| 4           |                   |                   | CAC               | <b>BLIARI</b>    |             | 56            | 85      | - 30   | - 8   | 37     | 18      |     |   |       |
| н           |                   |                   | FIR               | ENZE             |             | 70            | 29      | 75     | 1     | 16     | 82      |     |   |       |
| н           |                   |                   | GEI               | AVOV             |             | 10            | 81      | - 89   | 4     | 41     | 37      |     |   |       |
| н           |                   |                   | MIL               | ANO              |             | 63            | 76      | 38     | 0     | 07     | 66      |     |   |       |
| н           |                   |                   | NAF               | POLI             |             | 10            | 70      | 37     | 8     | 39     | 24      |     |   |       |
| н           |                   |                   | PALERMU           |                  |             | 54            | 20      | 41     |       | 39     | 03      |     |   |       |
| н           |                   |                   | RO                | MA               |             | 72            | 58      | 82     |       | 31     | 88      |     |   |       |
| н           |                   |                   | TUP               | RINU             |             | 69            | 54      | 03     | - U   | 18     | 68      |     |   |       |
| н           |                   |                   | VEP<br>NIA5       | ΝΕΖΙΑ<br>7ΙΟΝΙΑΙ | E           | 00            | 10      | 44     |       | 57     | 27      | _   |   |       |
| н           |                   |                   | TN/42             |                  | _C          | 00            | 10      | 10     |       |        | 37      | _   |   |       |
| н           |                   |                   |                   |                  |             |               |         |        |       |        |         |     |   |       |
| н           |                   |                   |                   |                  |             |               |         | _      |       |        |         |     |   |       |
| н           | *** U             | sare le           | e due             | frecce           | e direzi    | onali s       | u e giù | *** F  | Pann  | ello e | strazio | oni |   | -     |
| CI          |                   | اليرم مل          | la inci           | <b>1</b>         |             |               |         |        | Cadei | nze    |         |     |   | ~     |
| CII<br>Si 4 | ucarii<br>anrirè  | uo sull<br>huna f | ia icui<br>iorm c | na 📃             | u<br>none u | na ser        | ie      |        | Decin | e      |         |     |   |       |
| dii         | april c<br>inforn | nazion            | i iner            | enti l'e         | strazir     | na sei<br>me: | 16      | F      | igure | е      |         |     |   |       |
| le          | cader             | nze, le           | decir             | ne, le s         | omme        | , le dis      | tanze e | etc. S | Somn  | ne     |         |     |   |       |
|             |                   |                   |                   |                  |             |               |         |        | Dista | nze    |         |     |   |       |
|             |                   |                   |                   |                  |             |               |         | 0      | Comp  | leme   | nti a 9 | 0   |   |       |
|             |                   |                   |                   |                  |             |               |         |        | Diam  | etrali |         |     |   | _     |
|             |                   |                   |                   |                  |             |               |         |        | Diamo | etrali | in dec  | ina |   | ~     |

| Analisi a   | all'estrazione di ma  | ır 09 fe  | ь 2010    |         |         |          |     |
|-------------|-----------------------|-----------|-----------|---------|---------|----------|-----|
|             | Cadenze               |           |           |         |         |          |     |
|             | Ruota                 | 1"        | 2°        | 3°      | 4°      | 5°       |     |
|             | BARI                  | 5         | 4         | 7       | 7       | 9        |     |
|             | CAGLIARI              | 6         | 5         | 0       | 7       | 8        |     |
|             | FIRENZE               | 0         | 9         | - 5     | 6       | 2        |     |
|             | GENOVA                | 0         | 1         | 9       | 1       | 7        |     |
|             | MILANO                | 3         | - 5       | 8       | 7       | - 5      |     |
|             | NAPOLI                | 0         | 0         | 7       | 9       | 4        |     |
|             | PALERMO               | 4         | 0         | 1       | 9       | 3        |     |
|             | ROMA                  | 2         | 8         | 2       | 1       | 8        |     |
|             | TORINO                | 9         | 4         | 3       | 8       | 8        |     |
|             | VENEZIA               | 5         | 3         | - 4     | 3       | 5        |     |
|             | NAZIONALE             | 0         | 8         | 8       | 7       | 7        |     |
|             |                       |           |           |         |         |          |     |
|             | 1                     |           |           |         |         |          |     |
|             |                       |           |           |         |         |          |     |
| *** Usare I | e due frecce direzi   | ionali si | u e giù ' | ···  Ca | denze   |          |     |
| iccando si  | ulla icona ≚          |           |           | Ca      | denze   |          |     |
| aprirà una  | form che espone       | una sei   | rie       | De      | cine    |          |     |
| informazi   | oni inerenti l'estraz | ione:     |           | Fig     | jure    |          |     |
| cadenze,    | le decine, le somm    | e, le dis | stanze e  | etc. So | mme     |          |     |
| elezion     | eremo a lato 1        | la mo     | dalita    | à Dis   | stanze  |          | -   |
| i visua     | lizzazione. s         | corre     | ndo 1     |         | mplem   | enti a 9 | U   |
| ista vi     | ola a lato.           |           |           | Dia     | metral  | I        |     |
|             |                       |           |           | Dia     | ametral | i in dec | ina |

| C       | C        | C             | C                 | C                         | C                  | C                    | C                   | C                    | C                 | C                      | C                    | C                     | C            | C        |
|---------|----------|---------------|-------------------|---------------------------|--------------------|----------------------|---------------------|----------------------|-------------------|------------------------|----------------------|-----------------------|--------------|----------|
| For     | mulario  | J             |                   |                           |                    |                      |                     |                      |                   | -                      |                      | -                     |              |          |
| Per vi  | isualizz | are le        | formu             | le o ei                   | quazio             | oni bas              | sterà fa            | are clio             | ck su             | Æ,                     |                      |                       |              |          |
| ID      | FUN      | Des           | crizione          | e della t                 | funzior            | ne 🛛                 |                     |                      |                   |                        |                      |                       |              |          |
| 21      | AC0      | Es.           | ACO{1}            | (01.02                    | .11) = (           | orende               | le ruote            | Ba.Ca.               | Nzadu             | ie a due               | e di V co            | ncors.                |              |          |
| 22      | AIS      | Es.           | AIS(1)(           | 01.02.                    | 11) = p            | rende l              | e ruote             | Ba.Ca.M              | Vzadu             | e a due                | di1 co               | ncorso.               |              | l .      |
| 25      | AIR      | ES.           | ATR(01<br>000(55) | .05.55)                   | ) = Ca<br>MDLEM    | ICOIA AI             | rea del<br>4 oo de  | I RIANG              | OLO Cr            | ie si tor              | ma disp<br>ooi poll  | onend.                |              |          |
| 4       | CAD      | ES.<br>Es     | CBU(BB)<br>CAD(54 | 1 = 00                    |                    | A DEL 4              | 4 90 DE<br>1º ESTR  | ATTO N               | valur<br>LA ZION  | Tanine<br>ALE** v      | ssi nei<br>valori an | e pare<br>messi       |              |          |
| 23      | CLU      | Es.           | CLU21{            | ) - Cr<br>1 X18.2         | 20.89) =           | = analiz             | za la te            | rzina fis            | sa 18.            | 20.89 (1               | na ancł              | ne luna.              | $\mathbf{N}$ | o h      |
| 7       | DDE      | Es.           | DDE(55)           | ) = Dl/                   | AMETR              | ALE DE               | CINA D              | EL 5º N              | Z** valo          | ori amm                | essi ne              | le par.               |              | i i i    |
| 1       | DEC      | Es.           | DEC(03)           | ) = Dec                   | ina del            | 3°BA*                | * valori :          | ammess               | si nelle          | parente                | esi tond             | e()=.                 |              |          |
| 8       | DIA      | Es.           | DIA(55)           | = DIA                     | METR/              | ALE DE               | L 5° NZ             | ** valori            | i ammes           | ssi nell               | e paren              | tesi ton              |              |          |
| 12      | DIF      | Es.           | DIF(21.2          | 25) = 1                   | DIFFER             | ENZA /               | ASSOLI              | JTA fra              | 1°MILA            | NO e 5                 | "MILAN               | O** val.              |              | <        |
| 11      | DIS      | Es.           | DIS(01.0          | 05) =                     | DISTAI             | VZA FR               | A 1°BA              | e S°BA               | v** valo          | ri amme                | essi nel             | le pare.              |              |          |
| 19      | DSI      | Es.           | DSI{1}(0          | 01.02.1                   | 1) = pr            | ende le              | eruote E            | Ba.Ca.N              | zadue<br>         | adue                   | di 1 cor             | icorso .              |              |          |
| 18      | DSV      | ES.           | DSV09(            | 1)(85.4                   | 44.23)<br>DA DEI   | = prend              | ж ie 10<br>тратт/   | distanz              | e su io<br>70**** | prino (il<br>Velevi ev | valore               | dopo D.               |              |          |
| 3       | FIG      | ES.<br>Es     | FIG(13)           | = FIGUI<br>1 VO1-7        | NA DEL<br>19.901 - | - J ES<br>- prepd    | ina i n<br>Isla lun | 2 FIREN.<br>abotto P | 2000 V<br>1991 04 | 79.90                  | nnessi<br>su Torir   | nelle p.<br>o (il val |              |          |
| 16      | LUV      | Es.           | LUV09(            | 1 X 01 0                  | 12,551             | = preiev<br>= prelev | va le no            | grietta i<br>sizioni | 18a 28            | но.03.<br>За е 5N      | zisu Toni<br>zisu To | rino (il val          |              |          |
| 15      | LUX      | Es.           | LUX09(            | 1 X01.0                   | 12.55) =           | = prelev             | /a le po            | sizioni 1            | Ba. 2B            | a e 5Nz                | su Tor               | ino (il .             |              |          |
| 2       | NUM      | Es.           | NUM/07            | )= 2° E                   | STRAT              | TO DI O              | CAGLIA              | RI. Con              | 07 si in          | dica la                | posizio              | ne. Ess               |              |          |
| 27      | PIR      | Es.           | PIR(9)(0          | (7) = (                   | Calcola            | la PIRA              | MIDE d              | el nume              | ro form           | ato dai                | 5 estra              | tti sulla             |              |          |
| 26      | RAD      | Es.           | RAD(2)            | (09) =                    | Calco              | la la RA             | DICE Q              | UADRA                | TA del            | numero                 | compo                | sto dai               |              |          |
| 28      | RIT      | Es.           | RIT{3}(5          | i5) = (                   | Calcola            | il ritarc            | lo del 5'           | ' numer              | o estrat          | to sulla               | ruota N              | laziona               |              |          |
| 9       | \$91     | Es            | \$91(55)          | L = SIM                   | METRI              | CO & 9               | 1 DEL 5             | <u>2 N7** v</u>      | /alori ar         | nmessi                 | nelle n              | arente                |              |          |
|         |          |               |                   |                           |                    |                      |                     |                      |                   |                        |                      |                       |              |          |
| ~       | 3        | M             | M                 | m                         | ~                  | ~                    | M                   | <b>m</b>             | ~                 | ~                      | ~                    | M                     | M            | <b>m</b> |
| L.      | Ľ.       | Ľ             | Ľ                 | Ľ                         | L.                 | L.                   | L.                  | L.                   | L.                | L.                     | L.                   | L.                    | Ľ            | C.       |
|         |          | Clicc         | ando s            | ulla ic                   | ona                |                      | si an               | irà la f             | orm c             | he sot                 | to visu              | alizzat               | e.           |          |
|         |          | 0             |                   |                           |                    |                      | 0. ap.              |                      |                   |                        |                      | GILLO                 | ·.           |          |
| Archi   | ivi      | In qu         | esta fo           | rm pa                     | trema              | ) SCLIN              | rere un             | ia delle             | e tantis          | sime                   | equazi               | ione po               | ssibili.     |          |
|         |          | In qu         | esto m            | odo p                     | otrem              | io valu              | tare il             | relativ              | o cont            | rvalor                 | e, cioè              | la solu               | Izione       |          |
|         |          | dell'e        | quazio            | ne sti                    | essa.              | Tale re              | outine              | è FON                | DAMEN             | ITALE                  | poic                 | hé <mark>co</mark> l  | nsente       |          |
| Archind | derivati | di sa         | pere il           | "valo                     | re di ı            | ına eq               | uazion              | ie" e in             | nposta            | arlo co                | me ca                | so in c               | orso.        |          |
|         |          | _C0           | RTOC              | D.C.U.                    |                    | ONE                  | monte               | ali 00               | fabbi             | ala Di                 | 040                  |                       |              |          |
|         |          |               |                   | Contraction of the second |                    |                      | na da i             |                      |                   |                        |                      |                       |              | ×        |
|         |          | n             | an                | Scri                      | vilae              | quazio               | ne da i             | cestare              |                   |                        |                      |                       |              |          |
| Ritar   | di       | $\mathcal{D}$ | ЯΥ                | cad                       | 1(24)              |                      |                     |                      |                   |                        |                      |                       | _            | 9        |
|         |          |               |                   |                           |                    |                      |                     |                      |                   |                        |                      |                       |              |          |
| 10      |          | C             | 10                |                           | 1100               | ando                 | su C                | arco.                | ia ot             | teni                   | amo                  | J                     |              | 1        |
|         |          | 16            | лy                |                           | i II.              | SULTA                | 100.N               | e11'(                | esemų             | 1 010                  | a cae                | ienza                 |              |          |
|         |          |               |                   |                           | er N               | umer(<br>iore        | , OCC               | apan<br>Toto         | 010<br>010        | . ∠4-                  | <i>es11</i> 14       | I                     |              |          |
|         |          | Œ             | TRO               |                           | osiz.              | rone                 | ar y                | 1212                 | 010               |                        |                      |                       | ~            | ιe       |
|         |          | 1.1.          | 1 1/1             | 1.01                      | 1                  | -                    |                     |                      |                   |                        |                      | 6                     | A 1 1        | -1       |

Ricordate di usare spesso questa icona perchè vi permetterà di creare una spia basata sul risultato della equazione. Potrei, ad esempio, catturare la seguente spia: quando la cadenza dell'estratto al n. 24 sia eguale a 7.Siccome ho utilizzato preventivamente la icona risulutiva dell'equazione so che l'evento s'e' manifestato.

Risultato: 7

I

Ш

Il tester delle equazioni lesta la tua equazione on real time usatelo con frequenza

Calcola

poiché vi agevola nella intercettazione delle spie complesse, liberandovi dal grosso lavoro manuale necessario a individuare il valore da attribuire ad una formula. Il *tester è un solutore equazionale*, è uno strumento che restituisce un valore che rappresenta la soluzione di quanto scriviamo nella form.

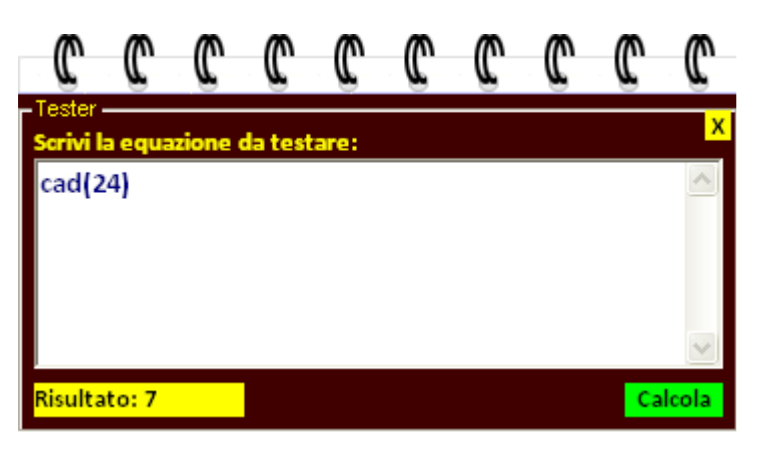

<sup>(A)</sup>Nella zona bianca della form è ammessa la scrittura di ogni tipo di equazione, che poi ci sarà utile per determinare se un evento spia sia in corso o non sia in corso.

Il tester equazionale ammette formule multiple, concatenate, vere e proprie espressioni algebriche delle quali ci farà conoscere il risultato.

E cosa ne faremo noi del risultato, potreste pensare e son sicuro che lo stiate pensando?

Se noi sappiamo che la differenza fra la decina del numero posizionato in prima posizione, *corrispondente al 1° di Bari* e la cadenza del numero posizionato in 55-esima posizione, *che corrisponde al 5° estratto della Nazionale*, fornisce come risultato 22, allora potremo scrivere tale equazione nella griglia di cattura reale dell'evento spia. Siamo al 12 Febbraio 2011, vogliamo calcolare il risultato della formula: FIG(25)+FIG(26), Sappiamo che la figura del numero estratto in 25-esima posizione, *corrispondente al 5° di Milano*, + la figura del numero estratto in 26-esima posizione, *corrispondente al 1° di Napoli*.

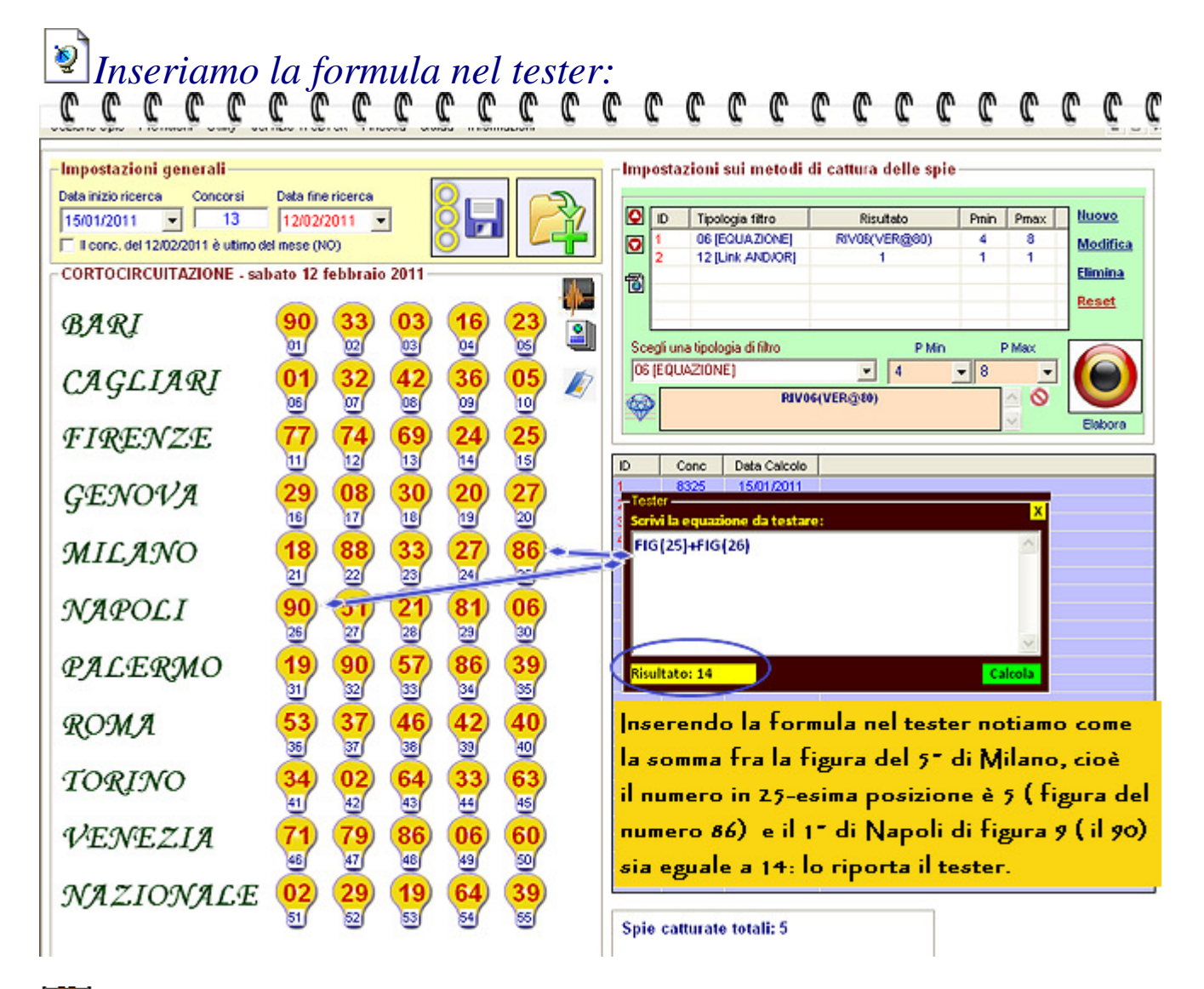

Una volta inserita la formula nel tester sappiamo che la figura del 5° estratto su Milano (occupa la posizione 25) sommata alla figura del 1° estratto di Napoli (occupa la 26-esima posizione), dà come risultato il 14 (II calcolo è stato fatto il 12 febbraio 2011 e variando la data di calcolo varierà, ovviamente, anche il risultato).

Wolendo catturare questo evento specifico, come sopra riportato, selezioneremo

Scegli una tipologia di filtro 06 (EQUAZIONE)

### 코, poi cliccheremo sul diamante 🔗. Si aprirà il tastierino delle equazioni

ove scriveremo FIG(25)+FIG(26)

| Editor equation                                                                                                 | = = 🛛                          |
|----------------------------------------------------------------------------------------------------|--------------------------------|
| FIG(25)                                                                                                    |                                |
| Notate come abbiamo inserito la figura (FIG) del numer                                                          | o in 25-esima                  |
| posizione. Per sommare ad esso quello in 26-esima posiz<br>sulla poi nei parametri scriveremo 26 e infine clico | ione cliccheremo<br>cheremo su |
| (){}+-*/^%                                                                                                    | Inserisci<br>equazione         |
| Ð \$ £ §                                                                                                    | Inserisci<br>condizione        |
| Componi la tua equazione                                                                                        |                                |
| Funzione Ritroso                                                                                                | ß                              |
| Parametri essenziali 25                                                                                         |                                |
| Es. FIG(13)= FIGURA DEL 3° ESTRATTO FIRENZE****<br>ammessi nelle parentesi tonde ( ) = da 01 a 55**             | Valori                         |
| 1 : scelta Funzione                                                                                             | FIG 🚽                          |
| Z": scrittura valore nei parametri<br>Parametri essenzali                                                       |                                |
| in ALTO il valore scritto                                                                                       |                                |
|                                                                                                    | ~                              |

| Editor equation     FIG (25) + FIG (26)    La formula è completa: ora basterà cliccare su   Inserisci   equazione     Inserisci   equazione     Inserisci   equazione     Inserisci   equazione     Inserisci   equazione     Inserisci   equazione     Inserisci   equazione     Inserisci   equazione     Inserisci   componi la tua equazione   FIG     Ritroso     FIG     Parametri essenziali   26     Es. FIG(13)= FIGURA DEL 3° ESTRATTO FIRENZE**** valori   ammessi nelle parentesi tonde () = da 01 a 55**                                                                                                    | C            | C              | C             | C             | C              | C               | C            | C              | C      | C            | C          | C                | C                | C        |
|----------------------------------------------------------------------------------------------------|--------------|----------------|---------------|---------------|----------------|-----------------|--------------|----------------|--------|--------------|------------|------------------|------------------|----------|
| FIG (25) +FIG (26)   La formula è completa: ora basterà cliccare su   Inserisci equazione   D   E   D   E   S   Componi la tua equazione   Funzione   Ritroso   FIG   Parametri essenziali   26   Es. FIG(13)= FIGURA DEL 3° ESTRATTO FIRENZE**** valori   ammessi nelle parentesi tonde () = da 01 a 55**                                                                                                    | Edit         | or equ         | ation         |               |                |                 |              |                |        |              |            |                  |                  |          |
| La formula è completa: ora basterà cliccare su Inserisci equazione   Image: Second second second | FIG          | (25)           | )+F]          | [G (2         | 26)            |                 |              |                |        |              |            |                  |                  | <u>^</u> |
| () ) () ) () () <                                                                                                    | Ĺa           | form           | ula è         | comp          | leta: (        | ora b           | aster        | à clic         | care s |              | lns<br>equ | erisci<br>Iazior | ie               | ~        |
| D S £   S S   Componi la tua equazione Funzione Ritroso FIG Parametri essenziali 26 Parametri essenziali Es. FIG(13)= FIGURA DEL 3° ESTRATTO FIRENZE**** valori ammessi nelle parentesi tonde () = da 01 a 55**                                                                                                    | ()           | {              | } +           | •             | *              | ^               | %            |                | R      |              |            | ln<br>eq         | seriso<br>uazio  | ;i<br>ne |
| Componi la tua equazione   Funzione   FIG     Parametri essenziali     26     Es. FIG(13)= FIGURA DEL 3° ESTRATTO FIRENZE**** valori   ammessi nelle parentesi tonde () = da 01 a 55**                                                                                                    | Ð\$          | £              | §             |               |                |                 |              |                |        |              |            | In<br>cor        | seriso<br>Idizio | i<br>ne  |
| FIG       Image: Second second s  | Compo        | oni la tu      | a equa:       | zione –       |                |                 | Ditur        |                |        |              |            |                  |                  |          |
| Parametri essenziali 26<br>Es. FIG(13)= FIGURA DEL 3° ESTRATTO FIRENZE**** valori<br>ammessi nelle parentesi tonde () = da 01 a 55**                                                                                                    | FIG          |                | -             | ]             |                |                 |              | -              |        |              |            |                  |                  |          |
| Es. FIG(13)= FIGURA DEL 3° ESTRATTO FIRENZE**** valori<br>ammessi nelle parentesi tonde () = da 01 a 55**                                                                                                    | Param        | etri ess       | enziali       |               |                |                 |              |                | 26     |              |            |                  |                  |          |
|                                                                                                    | Es. I<br>amm | FIG(1<br>nessi | 3)= F<br>nell | IGUF<br>e par | RA DE<br>entes | EL 3°<br>si ton | EST<br>ide ( | RATT<br>) = da | O FIF  | RENZ<br>55** | E****      | valo             | ri               |          |

Inserita la formula verremo dirottati nella schermata di cattura e qui procederemo all'inserimento nella griglia di accoglimento. Ecco

## come agiremo>>>> vedi schermata:

| -Imposta    | zioni generali            |            |          |       |                |         |             | Imp    | ostaz   | zioni sui metodi d    | i cattura delle spi | e      |          |          |
|-------------|---------------------------|------------|----------|-------|----------------|---------|-------------|--------|---------|-----------------------|---------------------|--------|----------|----------|
| Data inizio | ricerca Concorsi          | Data fine  | ricerca  | _     | <mark>0</mark> |         | 2           |        |         |                       |                     |        |          | -        |
| 15/01/20    | 11 💌 13                   | 12/02/     | 2011     |       | 오 뉴            |         | <u>۲</u> /۱ | Q      | ID      | Tipologia fitro       | Risultato           | Pmin   | Pmax     | Nuovo    |
| E I conc.   | del 12/02/2011 è utimo de | el mese (N | 0)       |       | 0              |         |             | 0      | 1       | 06 [EQUAZIONE]        | RIVOS(VER@00)       | 4      | 8        | Modifica |
| CORTO       | CIRCUITAZIONE - sal       | ato 12     | febbraio | 2011- |                |         | -           | -      | •       | is the second         |                     |        |          | Elimina  |
|             |                           | -          | -        | -     | -              | -       |             | Q      |         |                       |                     |        |          | Reset    |
| BAG         | RI                        | 90)        | (33)     | 03)   | (16)           | 23)     | oh          |        |         |                       |                     | -      |          |          |
|             | 6                         | 01         | 02       | 03    | 04             | os      |             | Sce    | gliun   | a tipologia di filtro | P Min               | 6      | P Max    |          |
| CAC         | TART                      | 01         | 32       | 42    | 36             | 05      | 15          | 06     | EQU     | AZIONE)               | ▼ 4                 | • 8    | -        |          |
| ung         | PLIVIU                    | 06         | 07       | 08    | 09             | 10      | ~           | 60     |         | RIVOG                 | (VER@80)            |        | < 0      |          |
| TIO         | TACT                      | 77         | 74       | (CO)  | 24             | 20      |             |        |         |                       |                     |        | ~        | Elabora  |
| 1114        | ENZE                      | <u>.</u>   | 4        | 69    | 24             | 22      |             | -      |         |                       |                     |        |          |          |
| 0-00-000    | Contractor and the second | <u> </u>   | 2        | U     |                |         |             | D      | 0       | onc Data Calcolo      |                     |        |          |          |
| GEI         | VOVA                      | (29)       | (08)     | (30)  | (20)           | (27)    |             | Tes    | ler –   | \$25 15/01/2011       |                     |        |          |          |
| 5           |                           | 16         | 17       | 18    | 19             | 20      |             | 5 Sori | vi la c | quazione da testare   |                     |        | ×        |          |
| MIC         | ANO                       | 18         | 88       | 33)   | 27)            | 86      |             | FIC    | 5(25)   | +FIG(26)              |                     |        | ~        |          |
| JILLE       | 51510                     | 21         | 22       | 23    | 24             | Var/    | -           |        |         |                       |                     |        |          |          |
| aran        | DOCT                      | 00         | Ä        | 24    | 94             | 06      |             |        |         |                       |                     |        |          |          |
| MAY         | OLI                       | 26         | 27       | 28    | 20             | 200     |             |        |         |                       |                     |        |          |          |
|             |                           | 201        | -        |       |                | ä       |             |        | -       |                       |                     |        | $\sim$   |          |
| PAL         | ERMO                      | (19)       | (90)     | (57)  | 86             | (39)    |             | Rist   | iltato  | <u>; 14</u>           |                     | C.     | lcola    |          |
| 18110       |                           | 31         | 32       | 33    | 34             | 35      |             | -      | -       |                       |                     |        |          |          |
| ROT         | 17                        | 53         | 37)      | 46)   | (42)           | (40)    |             | Ins    | еге     | ndo la forn           | nula nel test       | егпа   | tiamo    | come     |
| 1000        |                           | 36         | 37       | 38    | 39             | 40      |             |        |         | с I с                 | 1.1.4               | 1- 3-2 | -1000000 |          |
| TOP         | TATO                      | 34         | 02       | 64    | 22             | 63      |             | Ia a   | ;on     | ima fra la fi         | gura del 3-         |        | Папо     | , cioe   |
| 101         | 110                       | 41         | 42       | 43    | 44             | 45      |             | il n   | um      | ero in 25-ea          | ima posizio         | пеè    | 5 ( fij  | gura del |
| 1100        | CT NTA                    | Ä          | -        | ő     | -              | ő       |             |        |         | · · · · · · · · · ·   | - di Nanali         | di fi  |          | (:1.00)  |
| VEI         | VEZIA                     | (1)        | (79)     | 86    | 06             | 60      |             | nur    | ner     | 0 867 611             | а царон             | ur rig | gura y   |          |
|             |                           | 46         | 47       | 48    | 49             | <u></u> |             | sia    | eg      | µale a 14: lo         | o riporta il t      | ester  |          |          |
| NAZ         | TIONALE                   | 02)        | (29)     | (19)  | (64)           | (39)    |             |        |         |                       | -                   |        |          |          |
|             |                           | 51         | 52       | 53    | 54             | 55      |             | Spie   | cal     | turate totali: 5      |                     |        |          |          |
|             |                           |            |          |       |                |         |             | opre   | Cat     | anale totals 3        |                     |        |          |          |

| mpostazioni generali                           |                     |                     |      |          |      |       | Impostazioni sui metodi di cattura delle spie                                                                                                    |
|------------------------------------------------|---------------------|---------------------|------|----------|------|-------|----------------------------------------------------------------------------------------------------|
| ata inizio ricerca Concorsi<br>12/08/2010 ▼ 80 | Data fine<br>12/02/ | e ricerca<br>2011 _ |      | 85       |      | 2     | ID         Tipologia fitro         Risutato         Pmin         Pmax         Usexe           1         08 (EQUAZIONE)         FIG(25)+FIG(26)         14         14         Madifie                                                                                                    |
|                                                | anto 12             | (v)<br>fabhrair     | 2011 | <u> </u> |      |       | 2 12 [Link AND/OR] 1 1 1                                                                                                    |
| CONTOCINCOTTAZIONE - Sal                       | 010 12              | reportan            | 2011 |          |      | - de- | To and the second second secon |
| BARI                                           | 90                  | 33)                 | 03   | 16)      | 23   |       |                                                                                                    |
|                                                | 01                  | 02                  | 03   | 04       | 05   |       | Scegli una tipologia di filtro P Min P Max                                                                                                    |
| CAGLIARI                                       | 01)                 | 32)                 | (42) | (36)     | 05)  | 17    |                                                                                                    |
|                                                | 06                  | 07                  | 80   | 09       | 10   | ~     |                                                                                                    |
| FIRENZE                                        | (77)                | (74)                | 69)  | (24)     | (25) |       |                                                                                                    |
|                                                | 11                  | 12                  | 13   | 14       | 15   |       | D Conc Data Calcolo                                                                                                    |
| GENOVA                                         | (29)                | (08)                | (30) | (20)     | (27) |       | 1 8273 16/09/2010<br>2 8337 12/02/2011                                                                                                    |
| 0                                              | 18                  | 17                  | 18   | 19       | 20   |       |                                                                                                    |
| MILANO                                         | (18)                | 88)                 | (33) | (27)     | 86   |       | Nella tipologia filtro sceglieremo la voce                                                                                                    |
|                                                | 21                  | 22                  | 23   | 24       | 25   |       | 1 INK AND/OR e in pmin e pmax                                                                                                    |
| NAPOLI                                         | 90                  | (51)                | (21) | 81)      | 06)  |       | incoriromo il valoro t                                                                                                    |
|                                                | 20                  | 20                  | 28   | 2        | 00   |       | insernemo n valore (.                                                                                                    |
| PALERMO                                        | (19)                | 90                  | (57) | 86       | (39) |       |                                                                                                    |
|                                                | 31                  | 32                  | 33   | 3        | 35   |       | n sostanza, chiederemo al software che                                                                                                    |
| ROMA                                           | 53                  | 37                  | 46   | 42)      | 40   |       | quella condizione sia verificata e che dovrà                                                                                                    |
|                                                | 35                  | 37                  | 38   |          | 40   |       | catturare tutte quelle estrazioni ove                                                                                                    |
| IORINO                                         | 34                  | 02                  | 64   | 33       | 63   |       |                                                                                                    |
|                                                | ä                   |                     | 00   |          | 00   |       | la figura del 5° di Mi + la figura del 1° di N                                                                                                    |
| VENEZIA                                        |                     | (9)                 | 80   | 06       | 60   |       | tornisca come risultato 14.                                                                                                    |
|                                                | - m                 | 000                 |      |          | 00   |       |                                                                                                    |
| NAZIONALE                                      | UZ/                 | 29                  | 19   | 64       | 39   |       | Citimata roperazione fare click su Biabora                                                                                                    |
|                                                | 90                  | 3                   | 99   | 9        | 99   |       | Spie catturate totali: 2                                                                                                    |

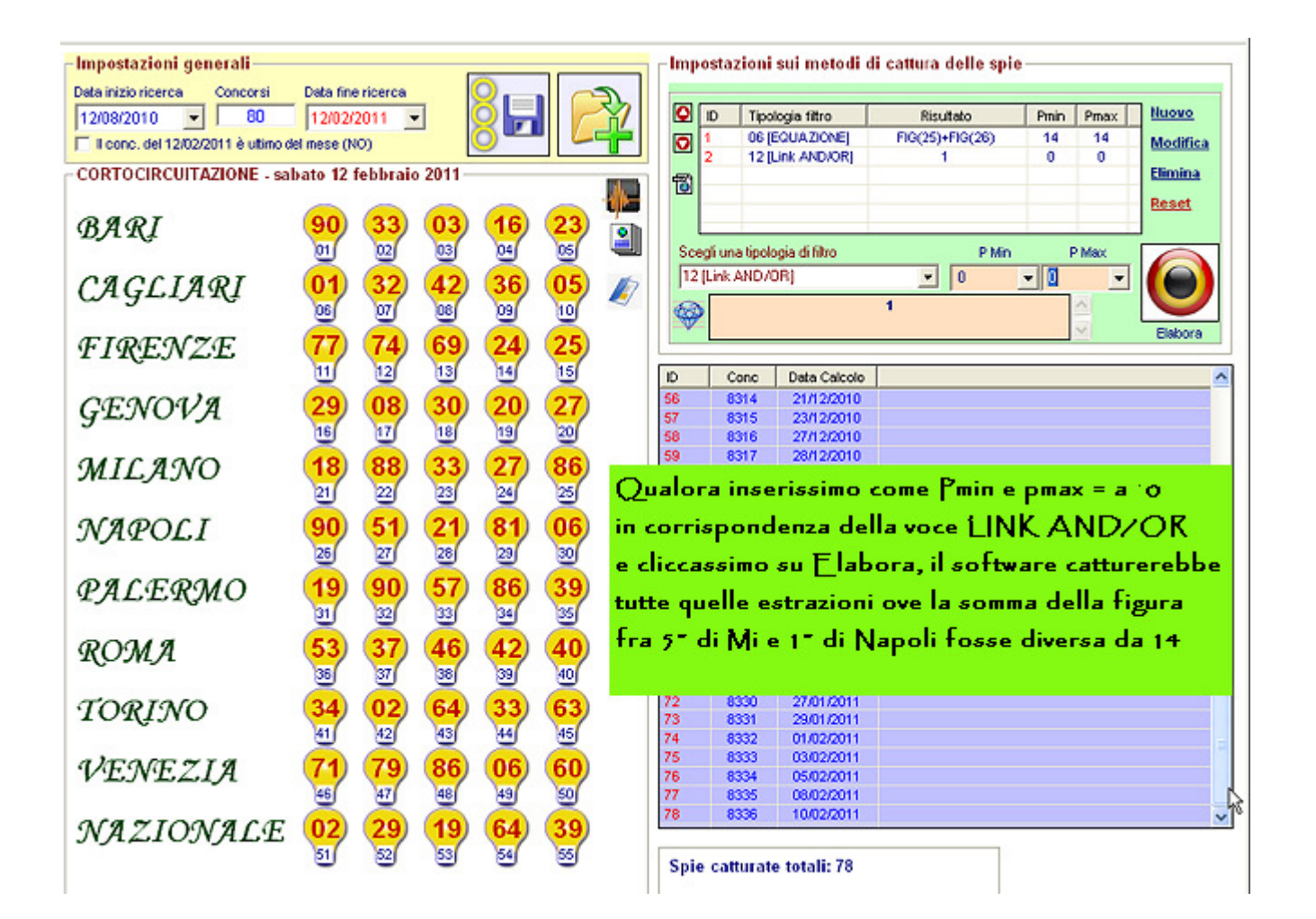

*Quindi abbiamo imparato almeno una funzione importante: PMin = punteggio(Presenza) minimo \*\*\* PMax = Punteggio (Presenza) massimo.* 

Il punteggio minimo indica il valore minimo che vogliamo attribuire alla soluzione della equazione, mentre il punteggio massimo è il valore massimo che vogliamo attribuire alla soluzione dell'equazione.

Noterete come PMin e PMax acquisiscano un significato di range di possibili valori, range di possibili risultati attribuibili alla equazione. Questo criterio è riferibile ad una qualsiasi espressione utilizzata.

Chiariamo il significato della voce *Link and/or* Nella griglia di cattura degli eventi spia possiamo scrivere quante equazioni e formule desideriamo. Poniamo d'averne inserite 4. Con il controllo **Link and/or** possiamo chiedere a Vinco 1.0 di catturare gli eventi spia quando tutte e 4 le equazioni o formule siano state verificate, oppure che almeno due delle equazioni o formule siano verificate.

### Schematicamente la situazione potrebbe rappresentarsi come segue:

Equazioni e formule = 4 . Vediamo i valori assumibili dal controllo Link and/or:

Link and/or valori PMin Pmax

|                             | 1 | <b>2</b> significa che minimo 1 max 2 delle equazioni debbano |
|-----------------------------|---|---------------------------------------------------------------|
| essere verificate           |   |                                                               |
|                             | 1 | <b>3</b> significa che minimo 1 max 3 delle equazioni debbano |
| essere verificate           |   |                                                               |
|                             | 1 | <b>4</b> significa che minimo 1 max 4 delle equazioni debbano |
| essere verificate           |   | -                                                             |
|                             | 2 | <b>2</b> significa che minimo 2 max 2 delle equazioni debbano |
| essere verificate           |   |                                                               |
|                             | 2 | <b>3</b> significa che minimo 2 max 3 delle equazioni debbano |
| essere verificate           |   |                                                               |
|                             | 2 | <b>4</b> significa che minimo 2 max 4 delle equazioni debbano |
| essere verificate           |   |                                                               |
|                             | 3 | <b>2</b> · · · · · · · · · · · · · · · · · · ·                |
| assara varificata           | 3 | J significa che minimo 5 max 5 delle equazioni debbano        |
| essere vermeate             | 3 |                                                               |
| assara varificata           | 3 | <b>4</b> significa che minimo 3 max 4 delle equazioni debbano |
|                             | 1 |                                                               |
| agana varifiaata aiaà tutta | 4 | significa che minimo 4 max 4 delle equazioni debbano          |

essere verificate, cioè tutte.

La struttura di controllo Link and/or dovrà essere sempre presente nella griglia di cattura degli eventi spia, qualunque tipo di equazione o formula inserissimo.

Accanto alla funzione Link and/or, Vinco 1.0 è dotato anche della funzione SuperLink And/Or. Immaginiamo di aver introdotto 10 condizioni o 10 equazioni. Ipotizziamo che per ciascuna coppia di equazioni si introduca la verifica di almeno una delle due. Avremo 5

Link And/or con punteggio Pmin e Pmax = 1. Potremo condizione ulteriormente i 5 Link and/or richiedendo che minimo 3 e max 5 di essi dovranno essere soddisfatti. Ecco entrare in azione il Superlink che impone

una ulteriore condizione che non applicherà direttamente alle equazioni, ma ai link and/or richiedendone la presenza di un minimo e massimo.

## La griglia di cattura degli eventi spia

Per catturare gli eventi spia dobbiamo dapprima inserire le formule e le equazioni nella griglia che le accoglie. **Questo lo screenshot**:

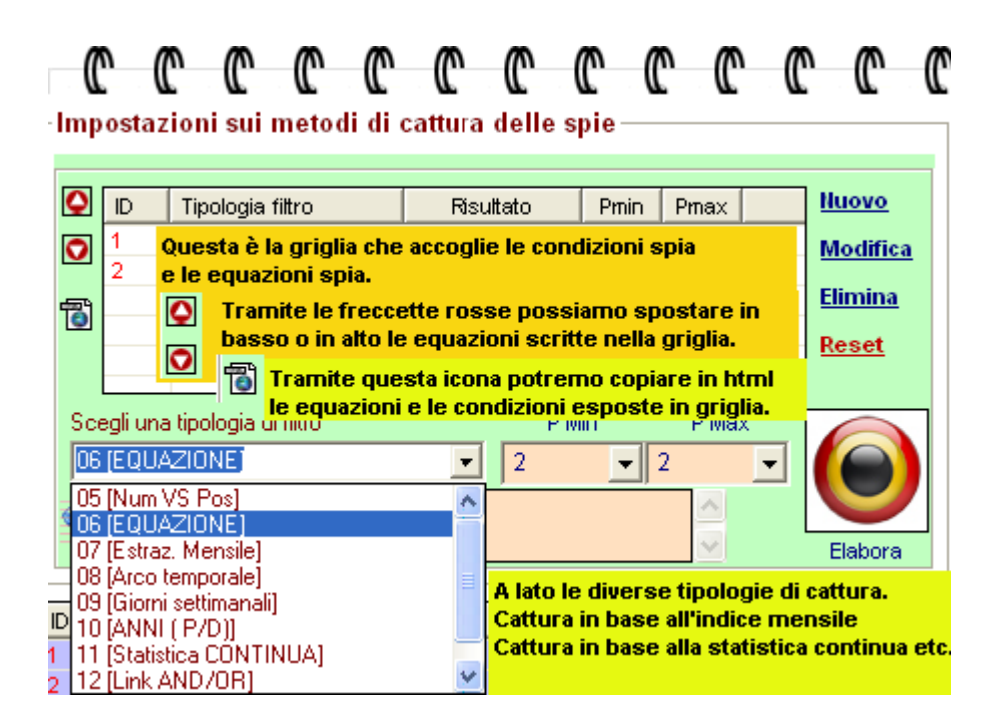

E' importante comprendere, fin d'ora, gli step, le azioni da compiere per la cattura degli eventi spia, così come descritti nella immagine sopra visualizzata.

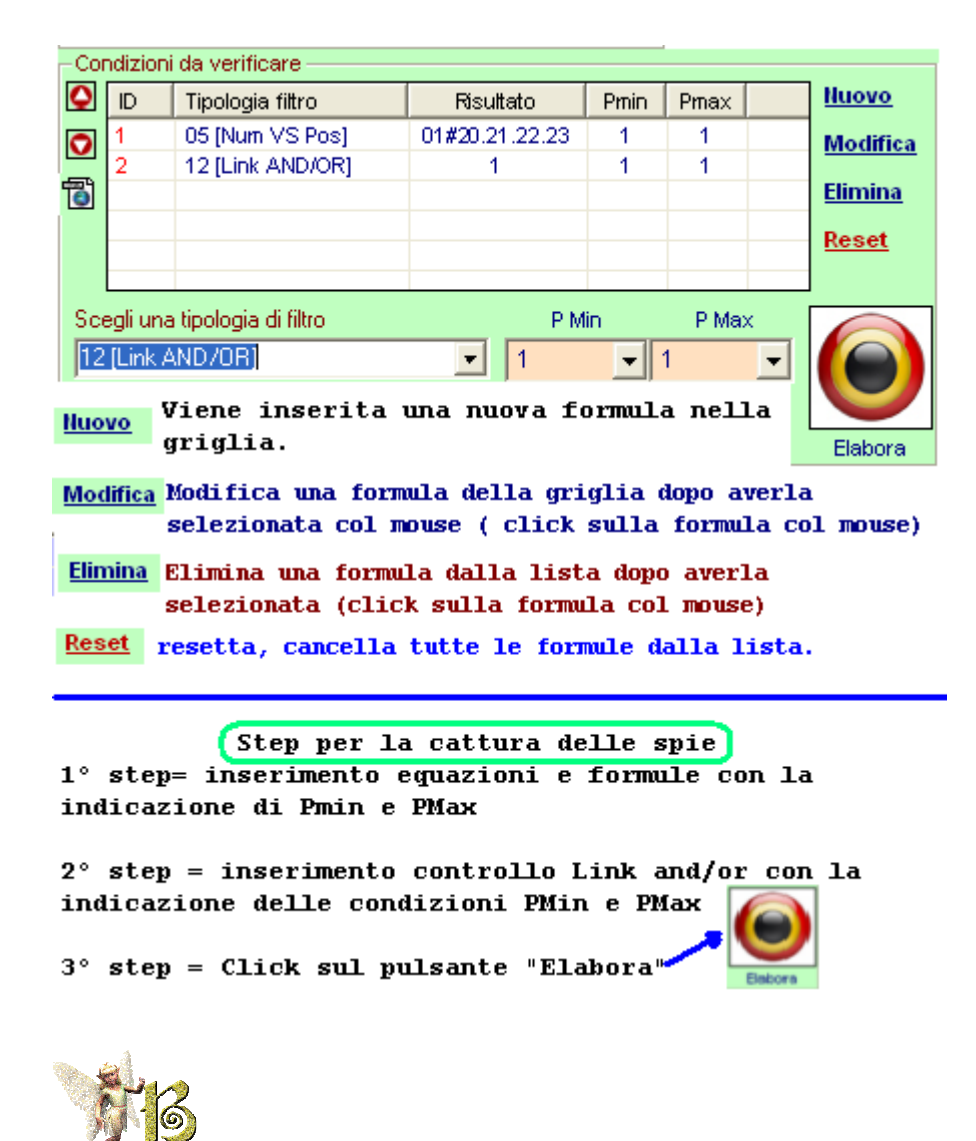

Il tastierino equazioni o formule:
Il tastierino lo useremo ogni volta che avremo la necessità di

inserire una formula, una equazione e quindi solo quando nella tipologia filtro selezioniamo la voce "Equazione"

Scegli una tipologia di filtro OS (EQUAZIONE)

| -Condizioni da verifi                                                             | icare          |                  |                         |            |          |          |  |  |  |
|-----------------------------------------------------------------------------------|----------------|------------------|-------------------------|------------|----------|----------|--|--|--|
| O Tipologi                                                                        | ia filtro      | Risultato        | Pmin                    | Pmax       |          | Nuovo    |  |  |  |
| Step 1 =                                                                          | Scegliamo fi   | iltro            |                         |            |          | Modifica |  |  |  |
| Step 2 =                                                                          | inseriamo in   | n PMin la qu     | antità                  |            |          | Elimina  |  |  |  |
|                                                                                   |                |                  |                         |            |          | LIIIIII  |  |  |  |
| Step 3 =                                                                          | inseriamo in   | n PMax la qu     | antità                  | 0          |          | Reset    |  |  |  |
|                                                                                   |                | 1                |                         |            |          |          |  |  |  |
| Scegli una tipologia                                                              | a di filtro    | P M              | in 🔪                    | P Max      |          |          |  |  |  |
| 06 [EQUAZIONE]                                                                    | ALI]           | <u> </u>         | -                       |            | •        |          |  |  |  |
| Scrivere l'EQUAZI                                                                 | ONE COMPLESSA  | facendo uso deg  | li operati              | ori algebi | rici     |          |  |  |  |
|                                                                                   |                |                  |                         |            | L        | Elabora  |  |  |  |
| -Condizioni da verif                                                              | icare          |                  |                         |            |          |          |  |  |  |
| O ID Tipolog                                                                      | ia filtro      | Risuttato        | Pmin                    | Pmax       |          | Nuovo    |  |  |  |
| <b>D</b> L'equazior                                                               | ie potremo in  | serirla" SCR     | IVENI                   | OOLA"      | 1<br>    | Modifica |  |  |  |
| oppure fac                                                                        | endo uso del   |                  | 571505 - 57 <u>2</u> 40 |            | <u></u>  | Elimina  |  |  |  |
| "TASTIERINO EQUAZIONALE". Per accedere ad     sso basta fare click sul "DIAMANTE" |                |                  |                         |            |          |          |  |  |  |
| esso basta                                                                        | lare thick sur | DIAMANTE         | . 48                    | 2          |          | Reset    |  |  |  |
| Carallinea Varlania                                                               |                | DM               |                         | DATE       |          |          |  |  |  |
| loc recultazioner                                                                 | a di nido      | PW               |                         | P Ma:      | ×        |          |  |  |  |
| Scrivere l'EQI                                                                    | JAZIONE COMPLE | ESSA facendo uso | degli op                | eratori a  | algebric |          |  |  |  |
|                                                                                   |                |                  |                         | <u>^</u>   | 0        |          |  |  |  |
| <b></b>                                                                           |                |                  |                         | $\sim$     |          | Elabora  |  |  |  |
| s                                                                                 | tep per la     | cattura de       | lles                    | pie        |          |          |  |  |  |
| 1° step= ins                                                                      | erimento ec    | quazioni e       | formu                   | le co      | n la     | 0        |  |  |  |
| indicazione                                                                       | di Pmin e I    | РМах             |                         |            |          |          |  |  |  |
|                                                                                   |                |                  |                         | 1993       |          | -        |  |  |  |
| 2° step = inserimento controllo Link and/or con la                                |                |                  |                         |            |          |          |  |  |  |
| Indicazione                                                                       | uerre cona     | IZIONI PMIN      |                         |            |          |          |  |  |  |
| 3° step = Cl                                                                      | ick sul pul    | lsante "Ela      | bora"                   |            |          | ]        |  |  |  |
| <u> </u>                                                                          | ÷              |                  |                         |            | Debore   |          |  |  |  |

La modalità più semplice di scrivere le equazioni è servirsi del TASTIERINO EQUAZIONALE.

Ad esso si accede facendo click sulla icona Diamante. Siete di curiosi di vedere come sia fatto? Vi accontenterò:

| C      | C                                            | C        | C                                      | C                                 | C                                    | C     | C                                                    | C                                      | C                     | C      | C              | C                         | C               | 0 |
|--------|----------------------------------------------|----------|----------------------------------------|-----------------------------------|--------------------------------------|-------|------------------------------------------------------|----------------------------------------|-----------------------|--------|----------------|---------------------------|-----------------|---|
| E      | litor equ                                    | uation   |                                        |                                   |                                      |       |                                                      |                                        |                       |        |                |                           |                 |   |
|        |                                              |          |                                        |                                   |                                      |       |                                                      |                                        |                       |        |                |                           |                 |   |
| (<br>Đ | ) {<br>\$ £                                  | } -<br>§ | •                                      | *                                 | ^                                    | %     |                                                      | R                                      |                       |        | in<br>eq<br>Ir | iseris<br>uazio<br>iseris | ci<br>one<br>ci |   |
| Cor    | nponi la ti                                  | ua equa  | azione -                               |                                   |                                      |       |                                                      |                                        |                       |        | CO             | ndizio                    | one             |   |
| Fun    | zione<br>IG                                  |          | ·                                      |                                   |                                      | Ritro | -                                                    |                                        |                       |        |                |                           |                 |   |
|        | EC<br>UM<br>IG<br>AD<br>QR<br>ER<br>DE<br>IA |          | 91<br>90<br>IS<br>IF<br>NI<br>UN<br>UN | SC<br>DS<br>SC<br>AC<br>Als<br>SU | DM<br>SV<br>SI<br>DI<br>S<br>S<br>JM |       | ATR<br>RAD<br>PIR<br>RIT<br>SOX<br>.UR<br>.UP<br>DAY | SHX<br>ORE<br>FRE<br>RIX<br>CON<br>RIV | C<br>D<br>I<br>I<br>N | ζE**** | ' valo         | ri                        |                 |   |
|        |                                              |          |                                        |                                   |                                      |       |                                                      |                                        |                       |        |                |                           | ×               |   |

Esempio di inserimento di una equazione: <u>N.B. imparate ad avvicinare il mouse alle icone in modo da ottenere utili informazioni.</u>

1° step: scelta della equazione dalla casella funzione (qui otterremo

suggerimenti a video);

 $2^{\circ}$  step: scelta dei parametri essenziali;

3° step: click sulla icona Matita;

4° step: click sul pulsante "Inserisci equazione".

| Spiegazione dei diversi pulsanti                                                                                                    |
|----------------------------------------------------------------------------------------------------|
| elevazione a potenza di due funzioni                                                                                                    |
| Prende il resto della divisione fra due funzioni                                                                                                    |
| Esegue la DISTANZA fra due funzioni.<br>Es ver(01) D ver(02) calcola DISTANZA fra il vertibile del 1°BA e il vertibile del 2°BA                      |
| <ul> <li>(UPPER) Prende il massimo fra due funzioni.</li> <li>Es num(01) U num(02)</li> <li>preleva il max dei due valori fra 1°BA e 2°BA</li> </ul> |
| (LOWER) Prende il minimo fra due funzioni.<br>Es num(01) U num(02)<br>preleva il MINIMO dei due valori fra 1°BA e 2°BA                               |
| Esegue la SOMMA senza fare il FUORI90, Es. num(01) § num(02)<br>fa la somma fra 1° e 2° di Bari. Ammettiamo che 1°BA=33 2°BA=89 risultato=122        |
| Tipicamente è utilizzata quando calcoliamo<br>l'area di figure senza considerare l'f90.                                                              |
| Ritroso Fattore facoltativo. Se diverso da zero indica di eseguire il calcolo a N concorsi a ritroso.                                                |

Possiamo catturare eventi riferiti a 1 estrazione fa, due estrazioni fa...enne estrazioni fa e combinarli con eventi accaduti nell'estrazione attuale o in estrazioni precedenti: non c'e' fine.

# L'importanza del tastierino equazioni

E' necessario imparare l'utilizzo del tastierino perchè vi permetterà di inserire le formule, le equazioni. Al tastierino si accede cliccando sulla icona ''diamante'' <sup>So</sup>che si trova affianco alla scelta della tipologia filtro :

| Sce  | gli una tipologia di filtro |
|------|-----------------------------|
| 05 [ | Num VS Pos]                 |
| B    |                             |

### Ecco l'immagine del tastierino:

| Editor equation                        |                              |                             |                            |                              |                                      |   |
|----------------------------------------|------------------------------|-----------------------------|----------------------------|------------------------------|--------------------------------------|---|
|                                        |                              |                             |                            |                              |                                      | ~ |
| () { } +<br>Đ \$ £ §                   | ione                         | 8                           | R                          | Inse<br>equa<br>Inse<br>cond | erisci<br>izione<br>erisci<br>izione |   |
| FIG                                    | 3                            | Ritroso                     |                            |                              | Ø                                    |   |
| CAD<br>SQR<br>VER<br>DDE<br>DIA<br>S91 | GURA DEL 3°<br>parentesi tor | ' ESTRATTO<br>nde () = da 0 | 26<br>FIRENZE*<br>1 a 55** | *** valori                   |                                      |   |
| C90 V                                  | ]                            |                             |                            |                              |                                      | ~ |

### Esempio di inserimento n° 1

Vogliamo catturare quegli eventi ove la figura del 3° estratto di Firenze sia compresa

fra 1 e 5, cioè la figura del 3° potrà assumere valore 1, oppure 2, oppure 3, oppure 4 oppure 5.

| -Impostazioni generali              |            |           | _               |                 |                 |          |
|-------------------------------------|------------|-----------|-----------------|-----------------|-----------------|----------|
| Data inizio ricerca Concorsi        | Data fine  | e ricerca |                 |                 |                 | D        |
| 12/08/2010 - 80                     | 12/02/3    | 2011 💌    |                 | 2 🗖             |                 | <u>1</u> |
| Il conc. del 12/02/2011 è ultimo de | el mese (N | 0)        |                 | 9               | -               |          |
| CORTOCIRCUITAZIONE - sal            | pato 12 f  | febbraio  | 2011-           |                 |                 | dh.      |
| BARI                                | 90         | 33        | 03              | 16              | 23              |          |
|                                     | 01         | 02        | 03              | 04              | 05              |          |
| CAGLIARI                            | 01         | 32<br>07  | <b>42</b><br>08 | 36<br>09        | <b>05</b><br>10 | L        |
| FIRENZE                             | 77         | 74        | 69              | 24              | 25              |          |
| 111(23)                             | 11         | 12        | 13              | 14              | 15              |          |
| GENOVA                              | 29         | 08        | 30              | 20              | 27)             |          |
| 0                                   | 16         | 17        | 18              | 19              | 20              |          |
| MILANO                              | (18)       | 88        | 33)             | (27)            | 86              |          |
|                                     | 21         | 22        | 23              | 24              | 25              |          |
| NAPOLI                              | 90         | (51)      | (21)            | (81)            | 06              |          |
|                                     | 26         |           | 28              | 29              | 30              |          |
| PALERMO                             | 19         | 90        | 57              | 86              | 39              |          |
| 000110                              |            |           |                 |                 |                 |          |
| ROMA                                | 36         | 37        | 38              | <b>42</b><br>39 | 40              |          |
| TOPINO                              | 24         | õ         | EA.             | 22              | 63              |          |
| TOMINO                              | 41         | 42        | 43              | 44              | 45              |          |
| VENE 71A                            | 71         | 79        | 86              | 06              | 60              |          |
|                                     | 46         | 47        | 48              | 49              | 50              |          |
| NAZIONALE                           | 02         | 29        | 19              | 64              | 39              |          |
|                                     | 51         | 52        | 53              | 54              | 55              |          |

Prendiamo il quadro estrazionale riferendoci a quello del 12 febbraio 2011:

Il 3° di Firenze corrisponde alla posizione 13: infatti ogni estratto occupa una posizione, dalla prima alla 55-esima. La prima posizione è occupata dal 1° di Bari, la seconda dal 2° di Bari...la 55-esima dal 5° della Nazionale.

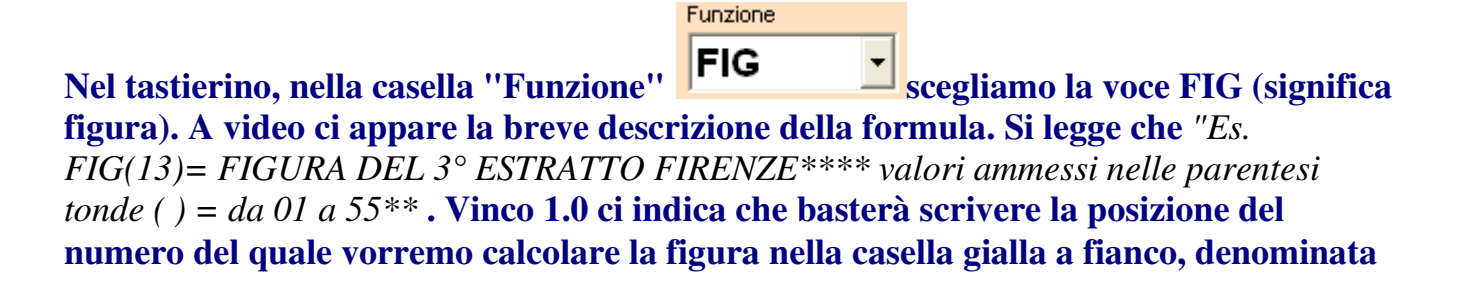

Atteso che vogliamo scrivere la figura del 13-esimo estratto, nella casella Parametri essenziali indicheremo il numero 13:

13

Parametri essenziali

Dopo aver inserito la formula, dovremo fare click su: . In seguito al click la formula apparirà nella griglia in alto:

| E dit | C equ | Cation | C     | C     | C       | C    | C    | C    | C  | C | C           | C                |          |
|-------|-------|--------|-------|-------|---------|------|------|------|----|---|-------------|------------------|----------|
| FIG   | (13)  | )      |       |       |         |      |      |      |    |   |             |                  |          |
| Ľ'u   | ltíma | o ste  | ep sa | arà c | ju ella | o dí | clíc | care | sц | م |             |                  | ~        |
| ()    | {     | } +    | •     | *     | ^       | %    |      | R    |    |   | In:<br>e qu | serisc<br>Jazio  | i<br>ne  |
| Ð\$   | £     | §      |       |       |         |      |      |      |    |   | ln:<br>con  | seriso<br>Idizio | :i<br>ne |

Inserisci

equazione la formula apparirà nella griglia di cattura-spie e

### In seguito al click su: cioè:

#### -Impostazioni sui metodi di cattura delle spie

| 0         | ID                                                                                        | Tipologia filtro | Risultato |  | Pmin | Pmax            | <u>Nuovo</u>                      |  |  |
|-----------|-------------------------------------------------------------------------------------------|------------------|-----------|--|------|-----------------|-----------------------------------|--|--|
|           |                                                                                           |                  |           |  |      |                 | <u>Modifica</u><br><u>Elimina</u> |  |  |
|           |                                                                                           |                  |           |  |      |                 | <u>Reset</u>                      |  |  |
| Sce<br>06 | Scegli una tipologia di filtro     P Min     P Max       06 [EQUAZIONE]     •     1     • |                  |           |  |      |                 |                                   |  |  |
| Ş         |                                                                                           |                  | FIG(13)   |  |      | ∧ <b>⊗</b><br>⊻ | Elabora                           |  |  |

Qui, dopo aver inserito i valori PMin e PMax , 1 e 5,cliccheremo su : Huovo in modo che l'equazione venga scritta nella griglia.

| Q                        | ID        | Tipologia filtro    | Ris | uttato | Pmin | Pmax            | Nuovo          |  |  |  |
|--------------------------|-----------|---------------------|-----|--------|------|-----------------|----------------|--|--|--|
| 0                        | 1         | 06 [EQUAZIONE]      | FIG | 1      | 5    | <u>Modifica</u> |                |  |  |  |
| ÷                        |           |                     |     |        |      |                 | <u>Elimina</u> |  |  |  |
| 9                        |           |                     |     |        |      |                 | Reset          |  |  |  |
|                          |           |                     |     |        |      |                 |                |  |  |  |
| Sce                      | egli una  | tipologia di filtro |     | P Min  | P    | Max             |                |  |  |  |
| 06 [EQUAZIONE] 🔹 1 👻 🗧 👻 |           |                     |     |        |      |                 |                |  |  |  |
| 63                       | 6 FIG(13) |                     |     |        |      |                 |                |  |  |  |
|                          | -         |                     |     |        |      | ×               | Elabora        |  |  |  |

#### Poi, nella Tipologia filtro sceglieremo la voce LINK AND/OR:

| Scegli una tipologia di filtro | P Min | P Max |
|--------------------------------|-------|-------|
| 12 [Link AND/OR]               | ▼ 1 ▼ | 1     |

inseriremo p,min 1 e Pmax 1 e poi click su: Huovo

|     |           |                     | <b>D</b> 1 <b>H</b> 1 |      |      | Hueve          |
|-----|-----------|---------------------|-----------------------|------|------|----------------|
| 9   | D         | l ipologia filtro   | Risultato             | Pmin | Pmax | nuovo          |
| 0   | 1         | 06 [EQUAZIONE]      | FIG(13)               | 1    | 5    | Modifica       |
| -   | 2         | 12 [Link AND/OR]    | 1                     | 1    | 1    |                |
| E)  |           |                     |                       |      |      | <u>Elimina</u> |
| 9   |           |                     |                       |      |      | Decet          |
|     |           |                     |                       |      |      | Neset          |
|     |           |                     |                       |      |      |                |
| Sce | egli una  | tipologia di filtro | P Min                 | i F  | Max  |                |
| 12  | II ink A  | ND/0B1              | - 1                   | - 1  | _    |                |
| 100 | (En lix e | anovorij            | '                     |      |      |                |
| 62  | 5         |                     | 1                     |      | ~    |                |
| V   | <b></b>   |                     |                       |      | -    | Elebarra       |
|     |           |                     |                       |      |      | Elabora        |

Infine, cliccheremo sul pulsante "Elabora" onde ottenere la cattura dei casi spia:

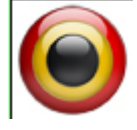

Vinco 1.0 catturerà tutte quelle estrazioni ove la figura del 3° estratto di Firenze presenti un valore compreso fra 1 a 5:

| Impostazioni generali           |             |           |         |            |      |          | Impo | stazio     | ni sui metodi di e | attura delle sp | ie          |          |          |  |
|---------------------------------|-------------|-----------|---------|------------|------|----------|------|------------|--------------------|-----------------|-------------|----------|----------|--|
| Data inizio ricerca Concorsi    | Data fin    | e ricerca |         | 0          |      |          |      |            |                    |                 |             |          | 1        |  |
| 12/08/2010 - 80                 | 12/02/      | 2011      |         |            |      | 3        | 0    | ID T       | ipologia fitro     | Risultato       | Pmin        | Prnax    | lluovo   |  |
| Ellenne, del 12/02/2011 è utimo | del mese (h | 101       | -       | <u>o</u> 🗹 |      |          |      | 0          | 6 [EQUAZIONE]      | FIG(13)         | 1           | 5        | Modifica |  |
| 1                               |             | ~ /       |         | <u> </u>   |      |          |      | 2 1        | 2 [Link AND/OR]    | 1               | 1           | 1        |          |  |
| CORTOCIRCUITAZIONE - sa         | abato 12    | febbraio  | 2011-   |            |      |          | 衙    |            |                    |                 |             |          | Elimina  |  |
|                                 | 0           | 0         | 0       | 0          | 0    |          | -    |            |                    |                 |             |          | Reset    |  |
| BARI                            | (90)        | (33)      | (03)    | (16)       | (23) | oh       |      |            |                    |                 |             |          |          |  |
|                                 | 01          | 02        | 03      | 04         | 05   | <b>i</b> | Sceo | di una tio | ologia di filtro   | PM              | P Min P Max |          |          |  |
| 00001001                        | (A)         |           | (in)    |            | (and | -        | 120  | ink AN     | D/OB1              | <b>v</b> 1      | - 1         |          |          |  |
| CAGLIARI                        | 01          | 32        | (4Z)    | 36         | 05   | 17       |      |            |                    |                 |             |          |          |  |
| 5                               | 06          | 07        | 08      | 09         | 10   | -        | 6    |            |                    |                 |             | -        |          |  |
| TIDEALTE                        | 77          | 74        | 60      | 24         | 25   |          | - ×  |            |                    |                 |             | $\times$ | Elabora  |  |
| TIKENZE                         | <u>.</u>    | 1         | 03      | ×          | 20   |          |      |            | - 16               |                 | 50          |          |          |  |
|                                 | <b>U</b>    | 12        | 13      | 14         | 19   |          | D    | Cond       | Data Calcolo       |                 |             |          | ^        |  |
| CENOVA                          | 29          | 08        | 30      | 20)        | 27)  |          | 1    | 8258       | 12/08/2010         |                 |             |          |          |  |
| gr.novx                         | 18          | 17        | 18      | 19         | 20   |          | 2    | 8259       | 14/08/2010         |                 |             |          |          |  |
|                                 | Ä           | Ä         | Ä       | ä          | ~    |          | 3    | 8260       | 17/08/2010         |                 |             |          |          |  |
| MILANO                          | (18)        | (88)      | (33)    | (27)       | (86) |          | 5    | 8264       | 2608/2010          |                 |             |          |          |  |
| 5102091510                      | 21          | 22        | 23      | 24         | 25   |          | 6    | 8266       | 31/08/2010         |                 |             |          |          |  |
|                                 | Ä           | Ä         | Ä       | Ä          | Ä    |          | 7    | 8267       | 02/09/2010         |                 |             |          |          |  |
| NAPOLI                          | (90)        | (51)      | (21)    | (81)       | 06   |          | 8    | 8268       | 04/09/2010         |                 |             |          |          |  |
|                                 | 26          | 27        | 28      | 29         | 30   |          | 9    | 8270       | 09/09/2010         |                 |             |          |          |  |
| DECTORIO                        | 40          | 00        | E7      | 00         | 20   |          | 10   | 8271       | 11/09/2010         |                 |             |          |          |  |
| PALEKMO                         | (19)        | 90        | 91      | 00         | (39) |          | 11   | 8272       | 14/09/2010         |                 |             |          |          |  |
|                                 | 31          | 32        | 33      | 34         | 35   |          | 13   | 8278       | 2809/2010          |                 |             |          |          |  |
| POOL 9                          | 53          | 27        | 16      | 12         | 40   |          | 14   | 8280       | 02/10/2010         |                 |             |          |          |  |
| ACOMA                           | 20          | 200       | 40      | 44         | 40   |          | 15   | 8281       | 05/10/2010         |                 |             |          |          |  |
|                                 | 35          | 31        | 38      | 3          | 40   |          | 16   | 8282       | 07/10/2010         |                 |             |          |          |  |
| TORINO                          | (34)        | 02)       | 64)     | (33)       | 63)  |          | 17   | 8283       | 09/10/2010         |                 |             |          |          |  |
| 101010                          | 41          | 42        | 43      | 44         | 45   |          | 18   | 8284       | 12/10/2010         |                 |             |          |          |  |
|                                 | Ä           | Ä         | ä       | Ä          | Ő    |          | 19   | 0200       | 14/10/2010         |                 |             |          |          |  |
| VENEZIA                         | (71)        | (79)      | (86)    | (06)       | (60) |          | 21   | 8287       | 19/10/2010         |                 |             |          |          |  |
|                                 | 48          | 47        | 48      | 49         | 50   |          | 22   | 8289       | 23/10/2010         |                 |             |          |          |  |
| 0.00 - 20000 000                |             | -         | (in     | (a)        |      |          | 23   | 8290       | 26/10/2010         |                 |             |          | ~        |  |
| NAZIONALE                       | 02          | (29)      | (19)    | 64         | 39   |          |      |            |                    |                 |             |          |          |  |
| 153 Kat                         | 51          | 52        | 53      | 54         | 55   |          | Sale | catter     | ate totall: 52     |                 |             |          |          |  |
|                                 | 1000        |           | 1000000 | 1000       |      |          | ahie | cattan     | are fordin, or     |                 |             |          |          |  |

Per sapere il valore della figura del 3° estratto di Firenze nell'ultima estrazione in archivio, basterà

utilizzare il tester e ivi scriver la formula FIG(13). Proviamo?

| Impostazioni generali                |                |           |      |      |             |              | _ Im       | pos   | tazioni                                          | sui metodi d    | i cattura dell |
|--------------------------------------|----------------|-----------|------|------|-------------|--------------|------------|-------|--------------------------------------------------|-----------------|----------------|
| Data inizio ricerca Concorsi         | Data fine      | e ricerca |      |      |             | 3            |            |       |                                                  |                 |                |
| 12/08/2010 👻 80                      | 12/02/         | 2011 🗖    | - I  | 0 -  |             | $\mathbf{N}$ | C          |       | Tipol                                            | logia filtro    | Risultato      |
| 🔲 Il conc. del 12/02/2011 è ultimo d | el mese (N     | 10)       | -    | 0    |             |              | O          | 1     | 06 (E                                            | EQUAZIONE]      | FIG(13)        |
|                                      | hate 12        | fobbraid  | 2011 |      |             |              |            | 2     | 12 [L                                            | .ink AND/OR]    | 1              |
| CORTOCIRCOTTAZIONE - sa              |                | reportato | 2011 |      |             | dia          | Ē          | ]     |                                                  |                 |                |
| 0401                                 | 00             | 22        | 00   | 10   | 00          |              |            |       |                                                  |                 |                |
| BARI                                 | 90             | 33        | 03   | 16   | (23)        | ۵            |            |       |                                                  |                 |                |
|                                      | 01             | 02        | 03   | 04   | 05          |              | S          | cegli | una tipolo                                       | ogia di filtro  |                |
| CACCIARI                             | 01             | 32        | 42   | 36   | 05          | 10           |            | 6 (EC | QUAZION                                          | E]              |                |
| CAGEIAIQ                             | 06             | 07        | 08   | 09   | 10          | <            | 6          | 2     |                                                  | F               | G(13)          |
|                                      | Ä              | Ä         |      | Š    | Ä           |              |            | Z     |                                                  |                 |                |
| FIRENZE                              | $(\mathbf{n})$ | (4)       | (69) | 24)  | (25)        |              |            |       |                                                  |                 |                |
|                                      | 11             | 12        | 13   | 14   | 15          |              | ID         |       | Conc                                             | Data Calcolo    | 2              |
| CENOI)I                              | 20             | 08        | 30   | 20   | 27          |              | 1          |       | 8258                                             | 12/08/2010      |                |
| GENOVA                               | 20             | 17        |      |      | 200         | -            | <b>7</b> I | ester | an<br>Ramana an an an an an an an an an an an an |                 |                |
|                                      |                | <u> </u>  |      |      |             |              |            | rivi  | la equazi                                        | ione da testare |                |
| MILANO                               | (18)           | (88)      | (33) | (27) | (86)        |              | -          | IG(1  | <sup>13)</sup> II.                               | fortor cit      | مرائد مرمر     |
| 51-2-5-5-5                           | 21             | 22        | 23   | 24   | 25          |              | e          |       | - P                                              | LESLEI CI I     | noica coi      |
| NAROCI                               | 00             | EA        | 24   | 04   | 00          |              | 7          |       | íl y                                             | valore 6.       | nfatti, il (   |
| NAPOLI                               | 90             | 91        | 27   | 01   | 00          |              | 8          |       |                                                  | 12              | ii Ce          |
|                                      | 26             | 27        | 28   | 29   | 30          |              | 1          |       | BL                                               | imero di o      | quella figi    |
| PACERMO                              | (19)           | 90        | 57   | 86   | 39          |              | 16         |       | the c                                            |                 |                |
| 27122101010                          | 31             | 32        | 33   | 34   | 35          |              | 1          | suita | ato: 6                                           | ·               |                |
| 000010                               | Č.             | Ä         | Ä    | Ä    | (Inclusion) |              | 13         |       | 8278                                             | 28/09/2010      |                |
| ROMA                                 | 53             | 31        | 46   | (42) | (40)        |              | 14         |       | 8280                                             | 02/10/2010      |                |
|                                      | 36             | 37        | 38   | 39   | 40          |              | 16         |       | 8282                                             | 07/10/2010      |                |
| TORINO                               | 34             | 02        | 64   | 33   | 63          |              | 17         |       | 8283                                             | 09/10/2010      |                |
| 104010                               | 41             | 42        | 43   | 44   | 45          |              | 18         |       | 8284                                             | 12/10/2010      |                |
|                                      | Ö              |           | Ö    | Ö    |             |              | 19         |       | 8285                                             | 14/10/2010      |                |
| VENEZIA                              | (71)           | (79)      | (86) | (06) | (60)        |              | 21         |       | 8287                                             | 19/10/2010      |                |
| 10 2007 (000000 000 CO               | 46             | 47        | 48   | 49   | 50          |              | 22         |       | 8289                                             | 23/10/2010      |                |
| ALA TIOALACE                         | 02             | 20        | 10   | 64   | 20          |              | 23         |       | 8290                                             | 26/10/2010      |                |
| MALIONALE                            | 22             | 23        |      | 4    | 23          |              | -          |       |                                                  |                 |                |
|                                      | 51             | 52        | 53   | 54   | 55          |              | Sp         | ie c  | atturate                                         | e totali: 52    |                |
|                                      |                |           |      |      |             |              | 10000      |       |                                                  |                 |                |

### Esempio di inserimento n° 2

Vogliamo catturare quegli eventi ove la figura del 3° estratto di Firenze sommata alla cadenza del 3° estratto su Genova sia compresa fra 3 e 8, cioè la somma potrà assumere valore 3, oppure 4, oppure 5, oppure 6 oppure 7.

| Impostazioni generali                |            |           | _         |      |           |          |
|--------------------------------------|------------|-----------|-----------|------|-----------|----------|
| Data inizio ricerca Concorsi         | Data fine  | e ricerca |           | 2    |           | 2        |
| 12/08/2010 💌 80                      | 12/02/2    | 2011 🚽    |           | 이 두  |           |          |
| 🔲 Il conc. del 12/02/2011 è ultimo d | el mese (N | 0)        | (         | 0    |           |          |
| CORTOCIRCUITAZIONE - sal             | bato 12 f  | febbraio  | 2011-     |      |           |          |
|                                      |            |           |           |      |           |          |
| BARI                                 | 90         | 33        | 03        | (16) | 23)       | <b>O</b> |
|                                      | 01         | 02        | 03        | 04   | 05        |          |
| CAGLIARI                             | (01)       | (32)      | (42)      | (36) | 05)       | 17       |
|                                      | 06         | 07        | 08        | 09   | 10        | ~        |
| FIRENZE.                             | 77)        | 74        | 69        | 24   | 25)       |          |
| 11(25,22                             | 11         | 12        | 13        | 14   | 15        |          |
| CENOVI                               | 29         | 08        | 30        | 20   | 27        |          |
| уLЛOVЛ                               | 16         | 17        | 18        | 19   | 20        |          |
| MIC MAGO                             | 18         | 88        | 22        | 27   | 86        |          |
| MILANO                               | 21         | 22        | 23        | 24   | 25        |          |
| ALADOLT                              | <u> </u>   | Č.        | 24        | õ    | <b>N</b>  |          |
| NAPOLI                               | 90         | 27        | 2         | 20   | 30        |          |
| 0.4.4.7.0.4.4.0                      |            |           |           |      |           |          |
| PALERMO                              | (19)       | 90        | 51        | 86   | 39        |          |
|                                      | 31         | 32        | 33        | 34   | 35        |          |
| ROMA                                 | (53)       | (37)      | <b>46</b> | (42) | <b>40</b> |          |
|                                      | 36         | 37        | 38        | 39   | 40        |          |
| TORINO                               | 34)        | 02)       | 64)       | 33)  | 63)       |          |
| 0                                    | 41         | 42        | 43        | 44   | 45        |          |
| VENEZIA                              | 71         | 79        | 86)       | 06)  | 60        |          |
|                                      | 46         | 47        | 48        | 49   | 50        |          |
| NATIONALE                            | 02         | 29        | 19        | 64   | 39        |          |
| JIALUJILL                            | 51         | 52        | 53        | 54   | 55        |          |
| NALIONALE                            | 51         | 52        | 53        | 54   | 55        |          |

Prendiamo il quadro estrazionale riferendoci a quello del 12 febbraio 2011:

Il 3° di Firenze è il 69, figura 6, mentre il 3° di Genova è il 30 cioè di cadenza ''0''. Quindi la somma fra figura e cadenza è 6 + 0 = 6.

**M** 

Ora scriviamo la formula nel tastierino.

Il 3° di Firenze corrisponde alla posizione 13: infatti ogni estratto occupa una

posizione, dalla prima alla 55-esima. La prima posizione è occupata dal 1° di Bari, la seconda dal 2° di Bari...la 55-esima dal 5° della Nazionale.

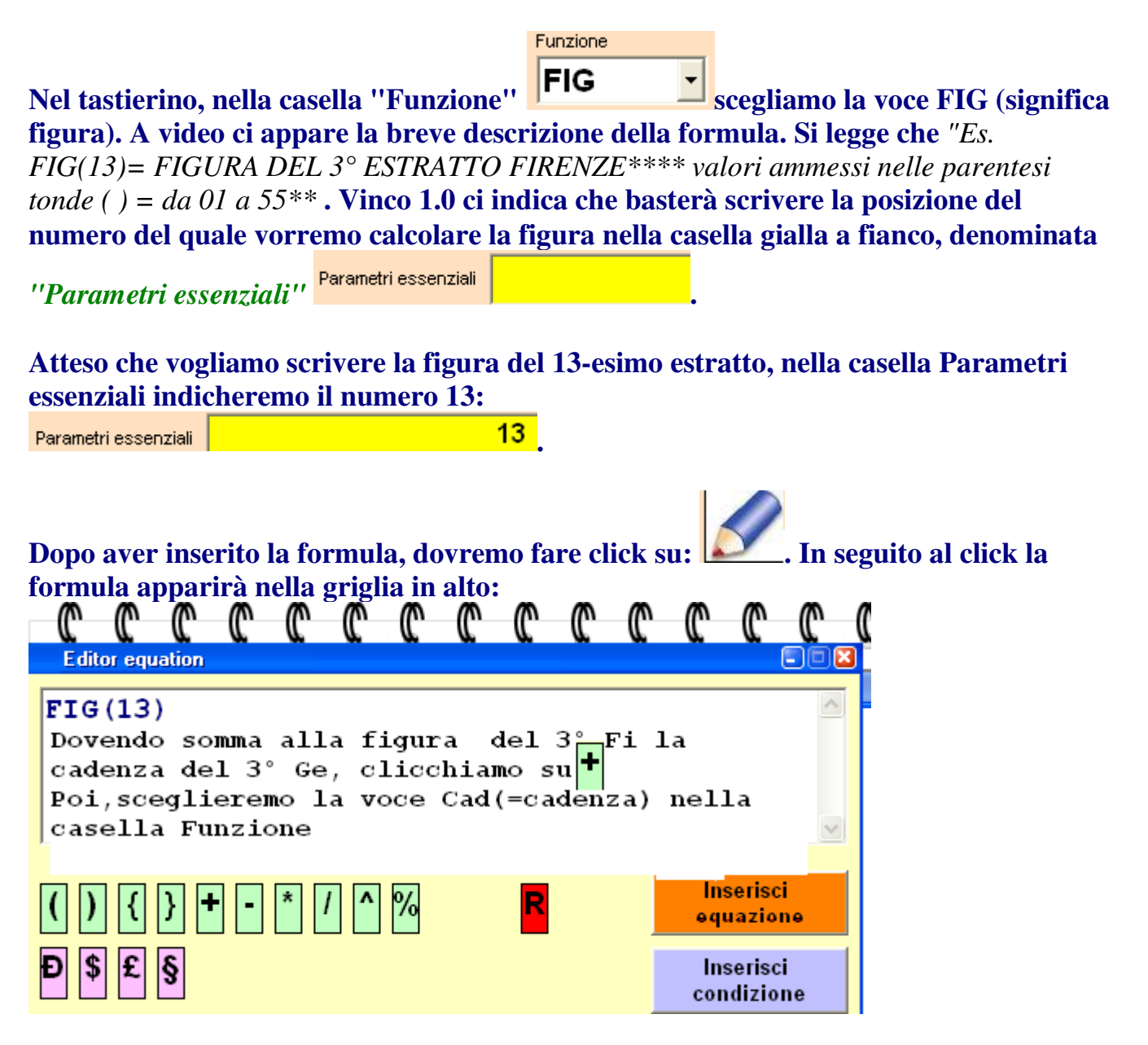

| <i>m</i> | ŝ | ŝ | <i>m</i> | <i>m</i> | <i>m</i> | ŝ | <i>m</i> | <i>m</i> | ŝ | ŝ | <i>(</i> ∧) | <i>(</i> ∧) | <i>m</i> | M |
|----------|---|---|----------|----------|----------|---|----------|----------|---|---|-------------|-------------|----------|---|
| ľ.       | r | ľ | r        | r        | r        | r | r        | r        | r | r | r           | r           | r        | æ |

| Editor equation         FIG (13) +         () { } + • * / ^ %         R         Inserisci<br>equazione |
|----------------------------------------------------------------------------------------------------|
| FIG(13)+ ()){}+•*/^% R Inserisci equazione                                                             |
| () { } + - * / ^ % R Inserisci<br>equazione                                                            |
|                                                                                                    |
| Componi la tua equazione                                                                               |
| Funzione Ritroso                                                                                       |
| Parametri essenziali 18                                                                                |
| Es. CAD(54) = CADENZA DEL 4° ESTRATTO NAZIONALE** valori                                               |
| Nella casella Funzione abbiamo scelto la voce<br>Cad (significa cadenza) e nella riga Parametri        |
| abbiamo inserito 18, cioè il 18-esimo estratto<br>che corrisponde al 3º di Ge. Clicchiamo su           |

Ecco cosa ci apparirà alla fine:

| C  | C             | C           | C               | C      | C              | C              | C              | C             | C              | C     | C   | C              | C              | C |
|----|---------------|-------------|-----------------|--------|----------------|----------------|----------------|---------------|----------------|-------|-----|----------------|----------------|---|
| ;  | Editor e      | quati       | on              | 17.0   |                |                |                |               |                |       |     |                | •              |   |
| F  |               | 3)+         | -CAD            | (18    | )<br>ala       | f              |                | وأنووا        | hínm           | 0.611 | ~   |                |                |   |
|    | Pobe          | / 44        |                 | SCITE  |                |                | ura,           | CIICCI        | mam            | 0 50  | -2% |                |                | ~ |
| (  | ) {           | ]}          | +               | - *    | 1              | <b>^</b> %     | 0              |               | R              |       |     | Inser<br>equa: | risci<br>zione |   |
| Ð  | \$            | Ş           | ]               |        |                |                |                |               |                |       |     | lnsei<br>condi | risci<br>zione |   |
| Fu | inzione       | atua e      | quazior         | ne ——— |                | f              | Ritroso        |               |                |       |     |                |                |   |
| Pa | arametri e    | essen:      | ziali           |        |                |                | _              | 1             | 8              |       |     |                | _              |   |
| E  | s. CA<br>mmes | D(54<br>sin | ) = C<br>elle p | ADE    | NZA I<br>Itesi | DEL 4<br>tonde | ° ES<br>• () = | TRAT<br>da 0' | TO N<br>1 a 55 |       | NAL | E** va         | alori          | - |
|    |               |             |                 |        |                |                |                |               |                |       |     |                |                |   |
|    |               |             |                 |        |                |                |                |               |                |       |     |                |                |   |
|    |               |             |                 |        |                |                |                |               |                |       |     |                |                |   |

In seguito al click su:

| cioè<br>- Imp | ostaz    | ioni sui metodi       | di cattura delle  | spie   |      |      |                |
|---------------|----------|-----------------------|-------------------|--------|------|------|----------------|
|               |          |                       |                   |        |      |      | <b>7</b>       |
| Q             | ID       | Tipologia filtro      | Risultato         |        | Pmin | Pmax | Nuovo          |
| 0             |          |                       |                   |        |      |      | Modifica       |
| 73            |          |                       |                   |        |      |      | <u>Elimina</u> |
|               |          |                       |                   |        |      |      | Reset          |
|               |          |                       |                   |        |      |      |                |
| Sce           | egli una | i tipologia di filtro | P                 | Min    | F    | Max  |                |
| 06            | (EQUA    | ZIONE]                |                   |        | - 8  | -    |                |
| 63            | ×        | FIG(1                 | 3)+CAD(18) Preser | nze mi | nime | ^ ⊘  |                |
| -W            | -        |                       |                   |        |      | ¥.   | Elabora        |

Qui, dopo aver inserito i valori PMin e PMax , 3 e 8,cliccheremo su : Huovo in modo che l'equazione venga scritta nella griglia. -Impostazioni sui metodi di cattura delle spie

|     |          |                     |                 |                       |                  | _               |
|-----|----------|---------------------|-----------------|-----------------------|------------------|-----------------|
| 0   | ID       | Tipologia filtro    | Risultato       | Risultato Prnin Prnax |                  | <u>Nuovo</u>    |
| 0   | 1        | 06 [EQUAZIONE]      | FIG(13)+CAD(18) | 3                     | 8                | <u>Modifica</u> |
| 7   |          |                     |                 |                       |                  | <u>Elimina</u>  |
|     |          |                     |                 |                       |                  | Reset           |
|     |          |                     |                 |                       |                  |                 |
| Sce | egli una | tipologia di filtro | P Min           | F                     | <sup>y</sup> Max |                 |
| 06  | (EQUA    | ZIONE]              | ▼ 3             | - 8                   | -                |                 |
|     |          | FIG(1               | 3)+CAD(18)      |                       | _ ⊘              |                 |
| Y   |          |                     |                 |                       | ×                | Elabora         |

Poi, nella Tipologia filtro sceglieremo la voce LINK AND/OR:

| Scegli una tipologia di filtro | P Min | P Max |
|--------------------------------|-------|-------|
| 12 [Link AND/OR]               | ▼ 1 ▼ | 1     |

inseriremo p,min 1 e Pmax 1 e poi click su: Huovo

| Imp       | ostaz | ioni sui metodi ( | di cattura delle spie |      |      |          |
|-----------|-------|-------------------|-----------------------|------|------|----------|
| Q         | ID    | Tipologia filtro  | Risultato             | Pmin | Pmax | Nuovo    |
| 0         | 1     | 06 [EQUAZIONE]    | FIG(13)+CAD(18)       | 3    | 8    | Modifica |
| <b>_</b>  | 2     | 12 [Link AND/OR]  | 1                     | 1    | 1    |          |
| 1         |       |                   |                       |      |      | Elimina  |
|           |       |                   |                       |      |      | Reset    |
|           |       |                   |                       |      |      |          |
| Sce<br>12 |       |                   |                       |      |      |          |
| Ś         |       |                   | 1                     |      |      | Elabora  |

Infine, cliccheremo sul pulsante "Elabora" onde ottenere la cattura dei casi spia:

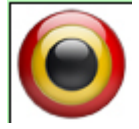

Vinco 1.0 catturerà tutte quelle estrazioni ove la figura del 3° estratto di Firenze sommata alla cadenza del 3° estratto di Genova fornisca un valore compreso fra 3 a 8:

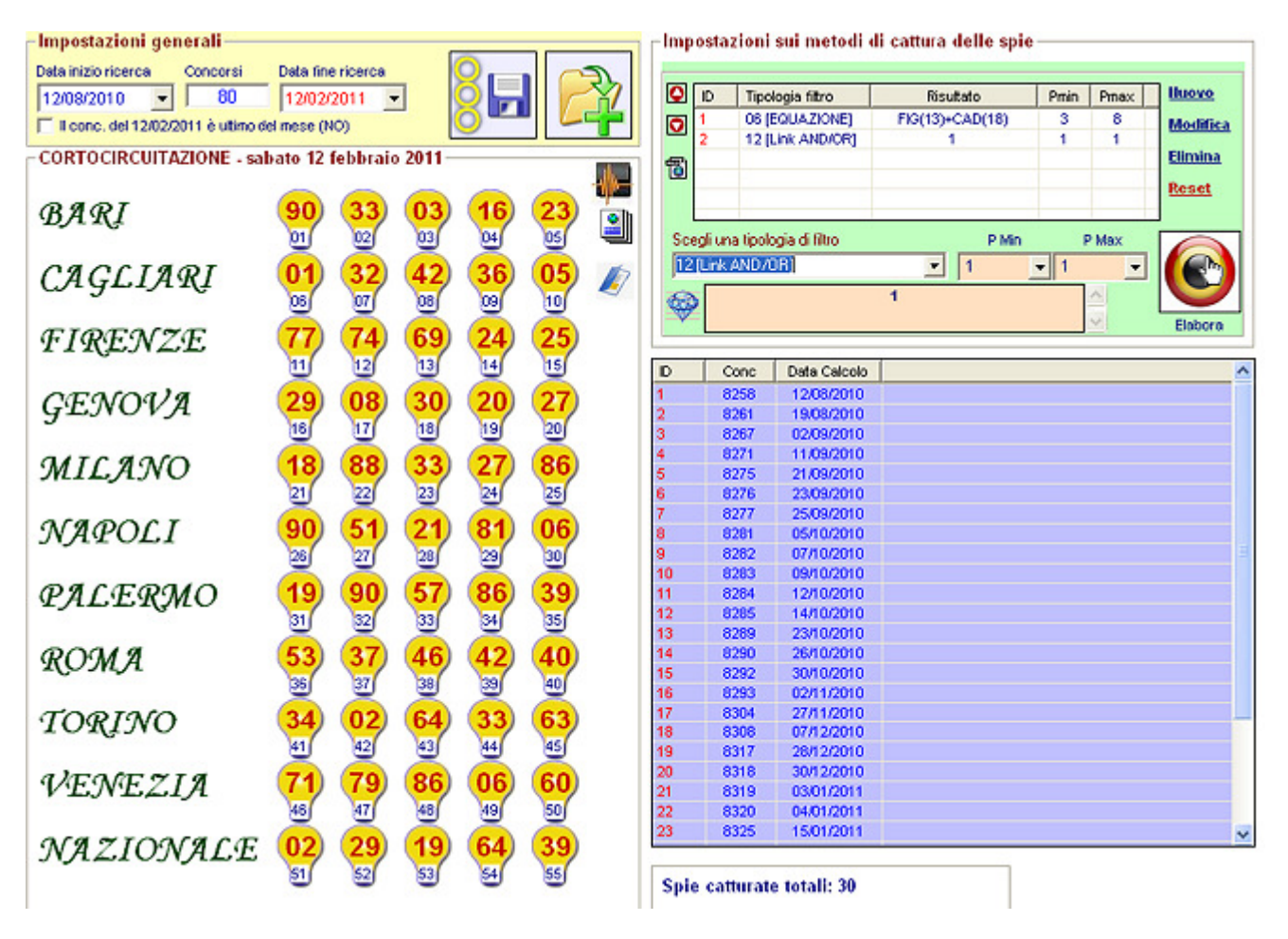

Per sapere il valore della somma fra la figura del 3° estratto di Firenze e la cadenza del 3° estratto di genova nell'ultima estrazione in archivio, basterà utilizzare il tester e ivi scriver la formula FIG(13) + CAD(18). Proviamo?

| 12/08/2010 💌 80                 | 12/02      | 2011    | -       | 86       |      | 2        | 0                 | ID Tip       | ologia fitro     | Risultato<br>FIG(13)+CAD(18) | Pmin<br>3 | Pmax<br>8 | Nuovo   |
|---------------------------------|------------|---------|---------|----------|------|----------|-------------------|--------------|------------------|------------------------------|-----------|-----------|---------|
| I conc. del 12/02/2011 e ubmo e | ei mese (r | (0)     |         | <u> </u> |      |          |                   | 2 12         | [Link AND/OR]    | 1                            | 1         | 1         | modille |
| CORTOCIRCUITAZIONE - sa         | bato 12    | febbrai | 0 2011- |          |      |          | 1                 |              |                  |                              |           |           | Elimina |
|                                 | 0          | 0       | 0       | 0        | 0    | - () E-  |                   |              |                  |                              |           |           | Reset   |
| BARI                            | (90)       | (33)    | (03)    | (16)     | (23) | oh       |                   |              |                  |                              | -         |           |         |
|                                 | 01         | 02      | 03      | 04       | 05   |          | Sce               | gli una tipo | logia di filtro  | P Min                        | 1         | P Max     |         |
| CACCINOI                        | 01         | 22      | 12      | 26       | 05   | 15       | 06                | EQUAZIO      | NE)              | ▼ 3                          | - 8       | -         |         |
| CAGLIAN                         | 00         | 500     | 500     | ~        | 500  | <b>K</b> | 5.3               |              | FIG(13           | )+CAD(18)                    |           | ~         |         |
|                                 | S          | 0       | ő       | S        | Ö    |          | 4                 |              |                  |                              |           | ×         | Flabor  |
| FIRENZE                         | (77)       | (74)    | (69)    | 24)      | (25) |          |                   |              |                  |                              |           |           |         |
|                                 | 11         | 12      | 13      | 14       | 15   |          | ID                | Conc         | Data Calcolo     |                              |           |           |         |
| CENTON 19                       | 20         | 08      | 20      | 20       | 27   |          | 1                 | 8258         | 12/08/2010       |                              |           |           |         |
| GENOVA                          | 20         | 50      |         | hal      | Se!/ |          | Tes               | ler          |                  |                              |           | x         |         |
|                                 | Ö          | Ä       | Ö       |          | ~    |          | Ser               | vi la equa   | zione da testare | 1                            |           |           |         |
| MILANO                          | (18)       | (88)    | (33)    | (27)     | (86) |          |                   | 5(13)+CA     | D(18)            |                              | ſ         | -         |         |
|                                 | 21         | 22      | 23      | 24       | 25   |          | $\langle \rangle$ |              |                  | 5-0 <b>-</b>                 | ~         |           |         |
| NADOLI                          | 90         | 51      | 21      | 81       | 06   |          | 3                 |              |                  |                              |           |           |         |
| NATOLI                          | 20         | 57      | her     | 5        | 500  |          | 2                 | 1            |                  |                              |           |           |         |
|                                 |            | 2       |         | -        | -    |          | 1                 | 1            |                  |                              |           | ~         |         |
| PALERMO                         | (19)       | (90)    | (57)    | (86)     | (39) |          | 1 Rist            | Itato: 6     |                  |                              | C         | lcola     |         |
|                                 | 31         | 32      | 33      | 34       | 35   |          | 1                 | 9290         | 22/10/2010       |                              |           |           |         |
| DOM 9                           | 53         | 37      | 46      | 12       | 40   |          | 14                | 8290         | 26/10/2010       |                              |           |           |         |
| ANCOMPA                         | 26         | 27      | 28      | 29       | 500  |          | 15                | 8292         | 30/10/2010       |                              |           |           |         |
|                                 | 0          | 0       |         |          |      |          | 16                | 8293         | 02/11/2010       |                              |           |           |         |
| TORINO                          | (34)       | (02)    | (64)    | (33)     | (63) |          | 1/                | 8304         | 07/12/2010       |                              |           |           |         |
|                                 | 41         | 42      | 43      | 44       | 45   |          | 19                | 8317         | 28/12/2010       |                              |           |           |         |
| ALEMETIN                        | 71         | 70      | 86      | 06       | 60   |          | 20                | 8318         | 30/12/2010       |                              |           |           |         |
| VENELIA                         | 100        | 5       | 200     | 200      | 50   |          | 21                | 8319         | 03/01/2011       |                              |           |           |         |
|                                 |            |         | 00      |          | 0    |          | 23                | 8325         | 15/01/2011       |                              |           |           |         |
| NAZIONALE                       | (02)       | (29)    | (19)    | 64)      | (39) |          |                   |              |                  |                              |           |           |         |
|                                 | 51         | 52      | 53      | 54       | 55   |          |                   |              | 502435           |                              |           |           |         |